## サーバー立ち上げ記

#### 2009/5/23 alza@たか2

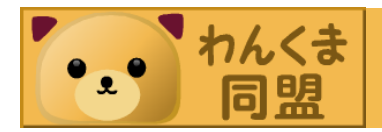

#### 自己紹介

alza@たか2と申します。

・組み込み系から業務系に転職しました。

実はサーバとかさっぱりです・・・

Microsoftスキルチャージプログラムが!

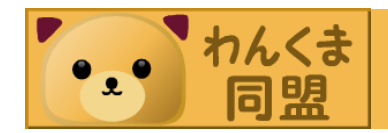

#### スキルチャージプログラムって?

Microsoftが提供しているスキルアップのためのプログラム。

- 今回は自宅でWebサーバーを導入できるセットを申し込みました。
- これでサーバーの知識をゲットできる!かも。

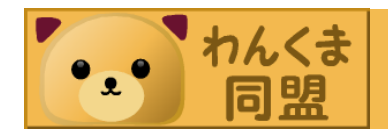

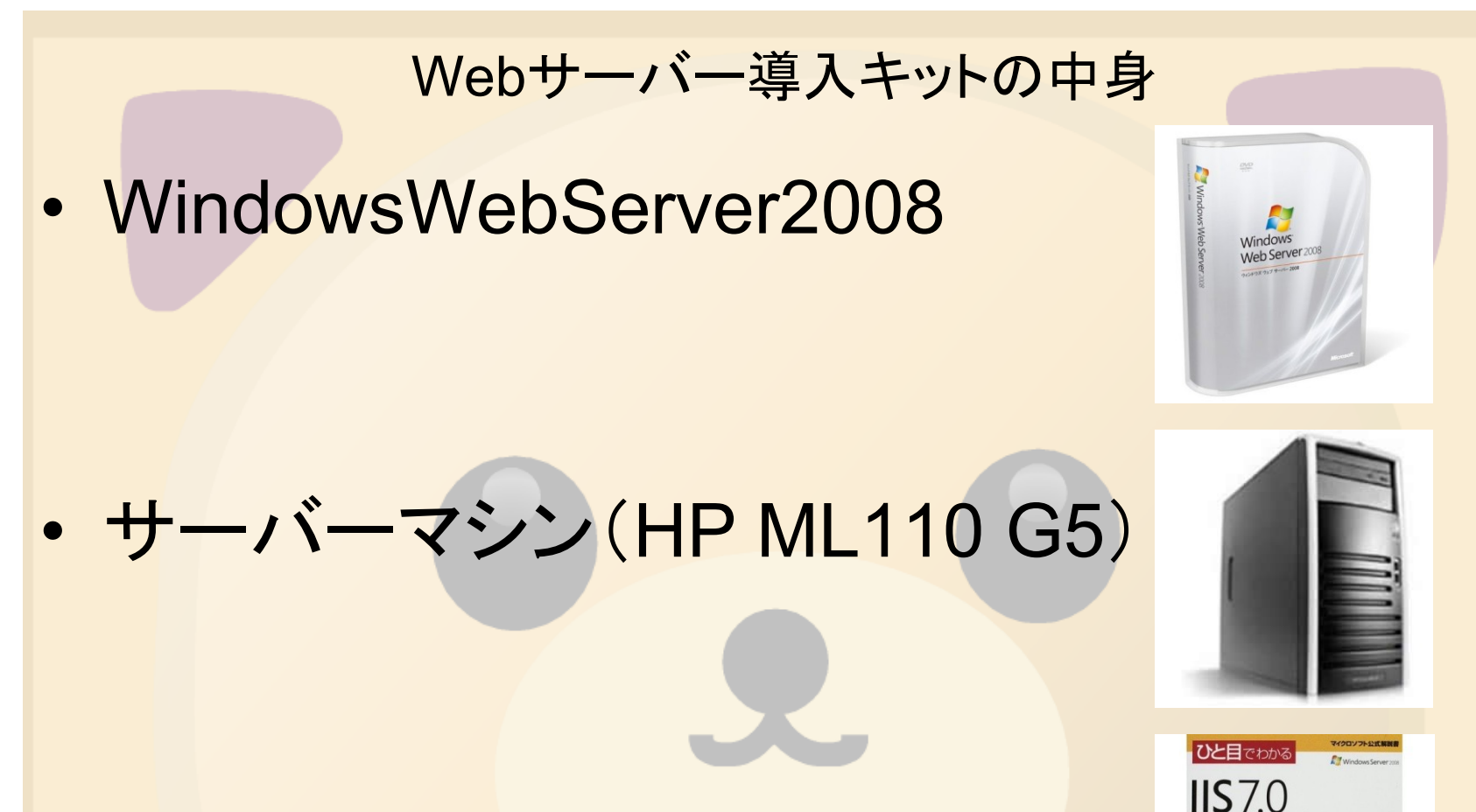

• ひと目でわかるIIS7.0

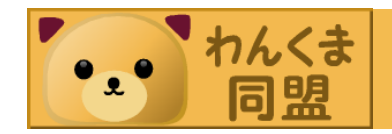

ところで「サーバー」ってなんぞ?

情報やサービスを要求してくるクライアントに対して、それらを提供するソフトウェア、もしくはコンピュータの事です。

・サーバーOS

 WindowsServer, RedHatEnterpriseLinux, Solaris

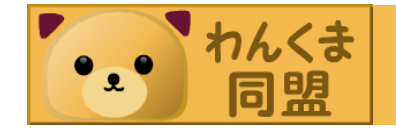

#### ところで「サーバー」ってなんぞ?

- 提供するサービスとは?
   Webサーバー
   メールサーバー
  - FTPサーバー ...etc
- 複数のサービスをひとつのサーバー機で提供することもできる。
- ひとつの同じサービスを複数のサーバー機で提供することもできる。(処理の分散=スケールアウト)

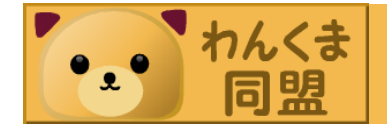

「WindowsWebServer2008」って?

Microsoftが提供しているサーバーOS。

 WindowsServer2008のWebサーバー機能 に特化したEditionのこと。

WindowsServer2003,WebEditionの後継。

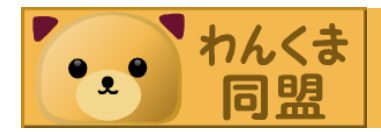

「WindowsWebServer2008」って?

- WindowsServer2003との違い。
   わかりやすい「サーバーマネージャ」の導入。
  - ・従来は個別の管理ツールになっていたものを 「サーバーマネージャ」として集約した。
  - 64bitの対応。
  - ServerCoreやSQLServer等、導入できる機能が 増えて強化された。

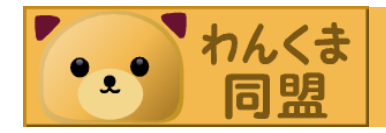

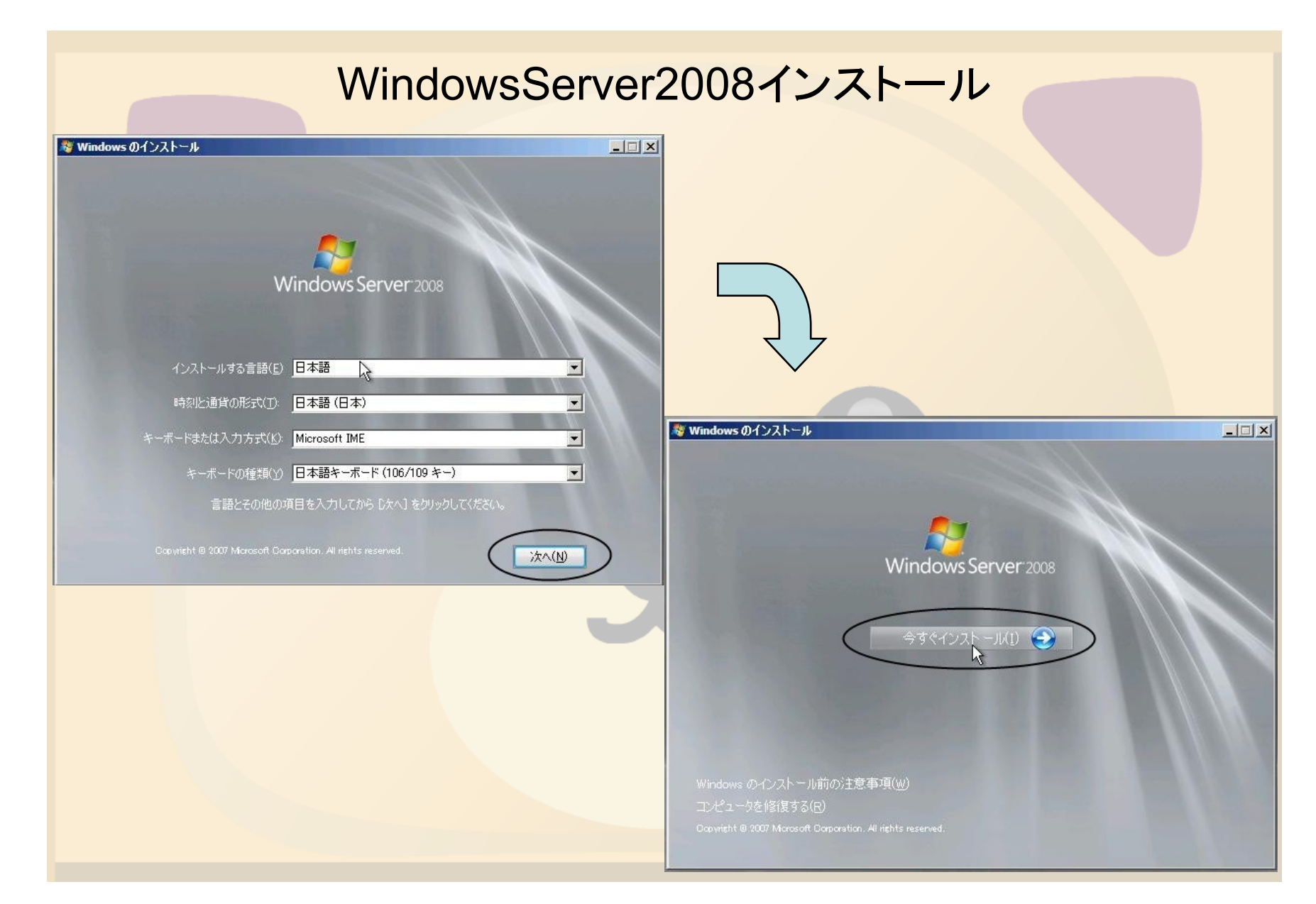

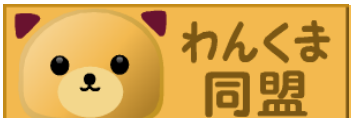

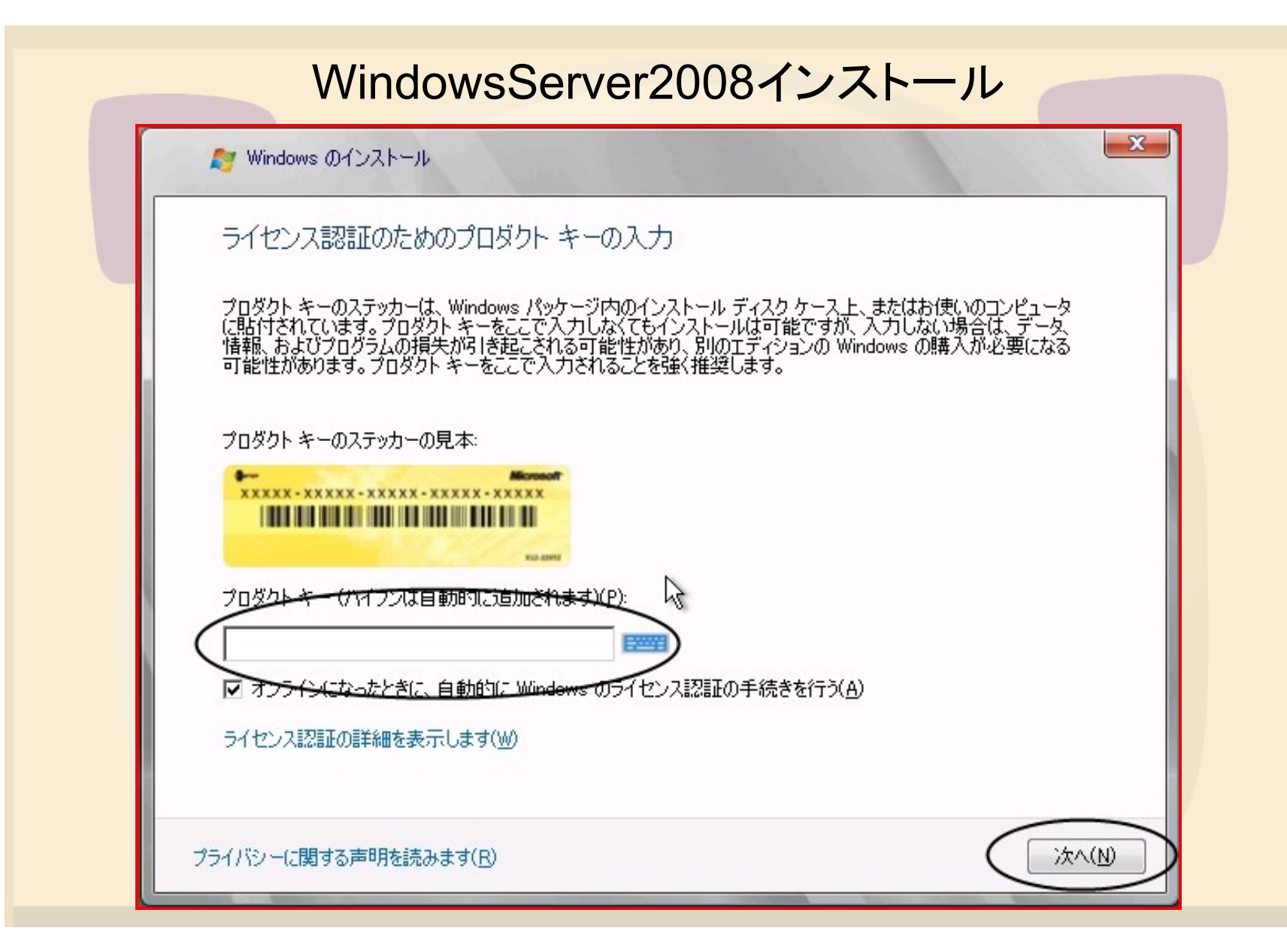

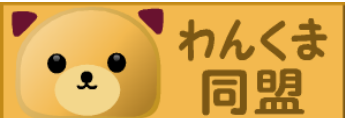

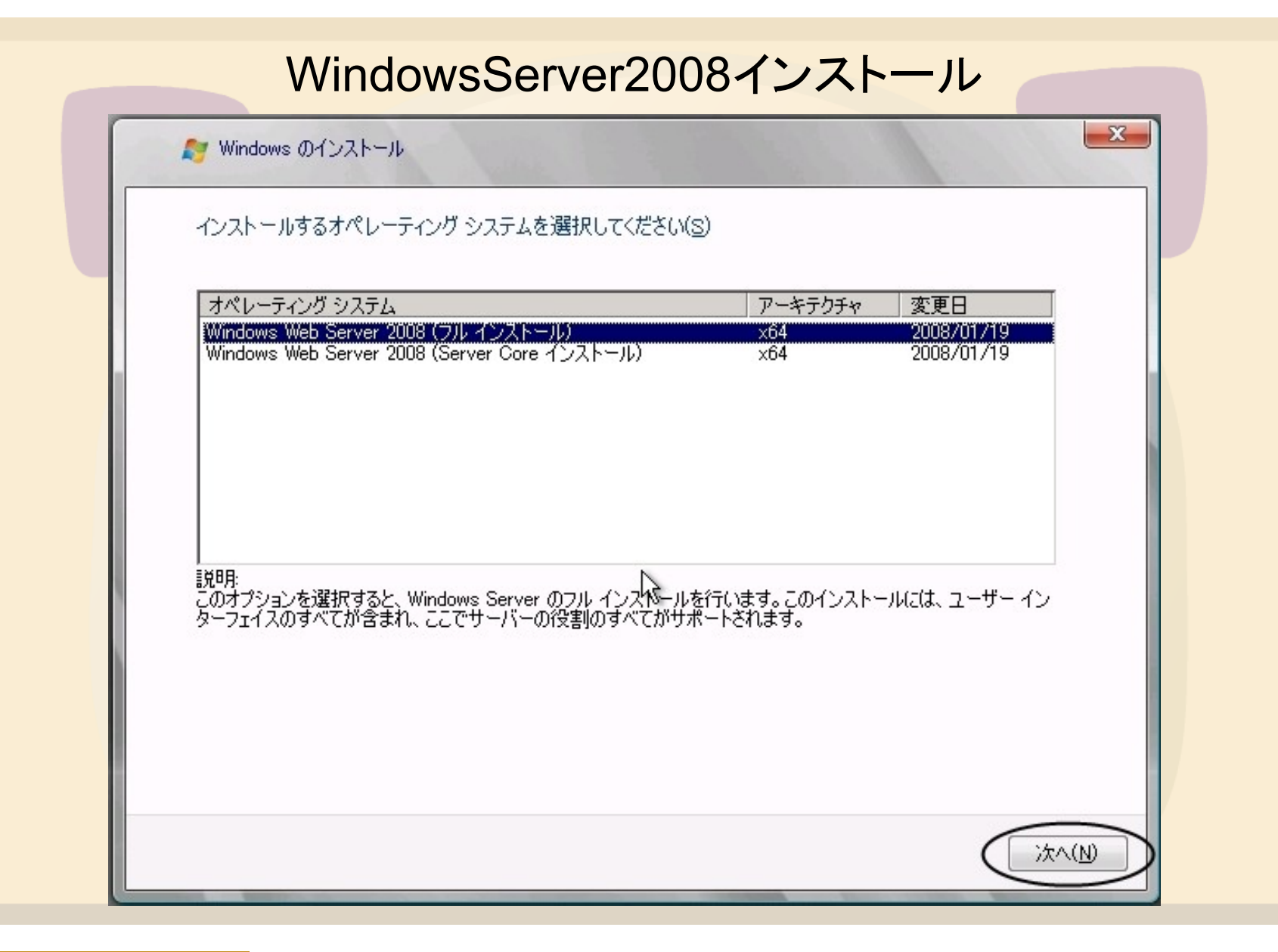

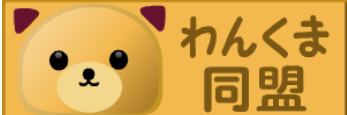

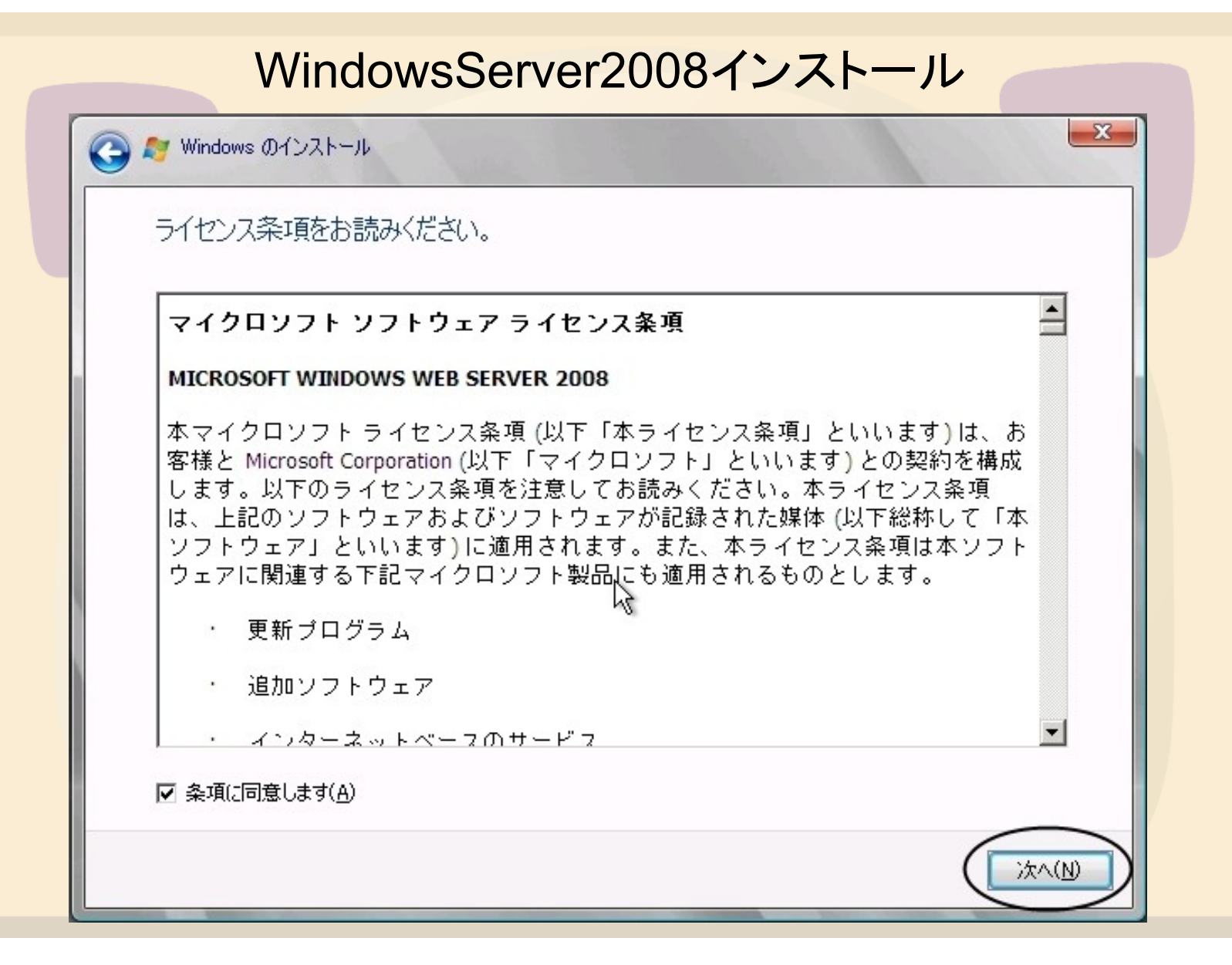

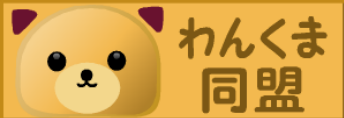

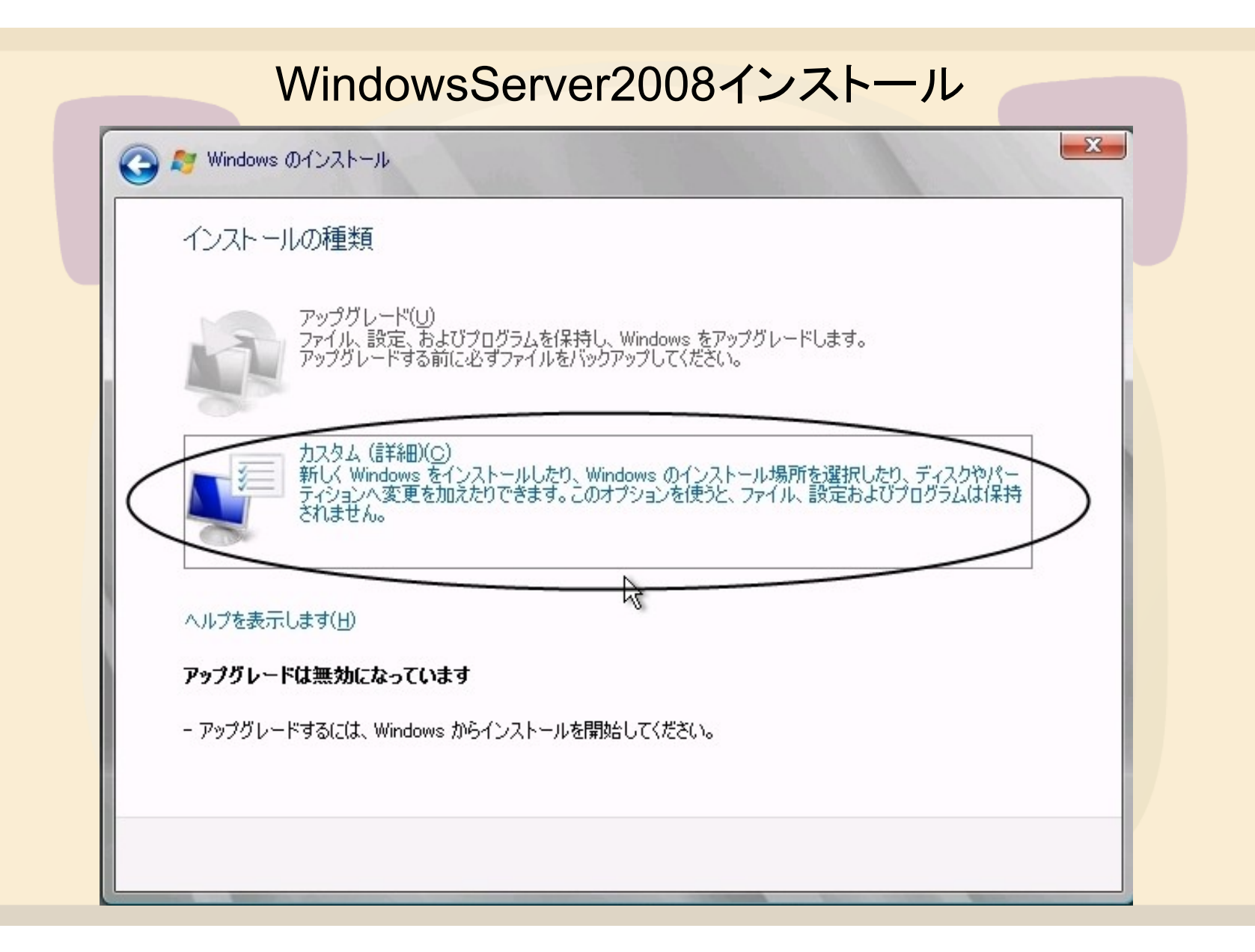

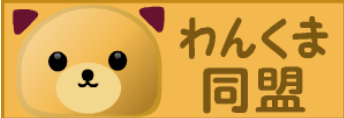

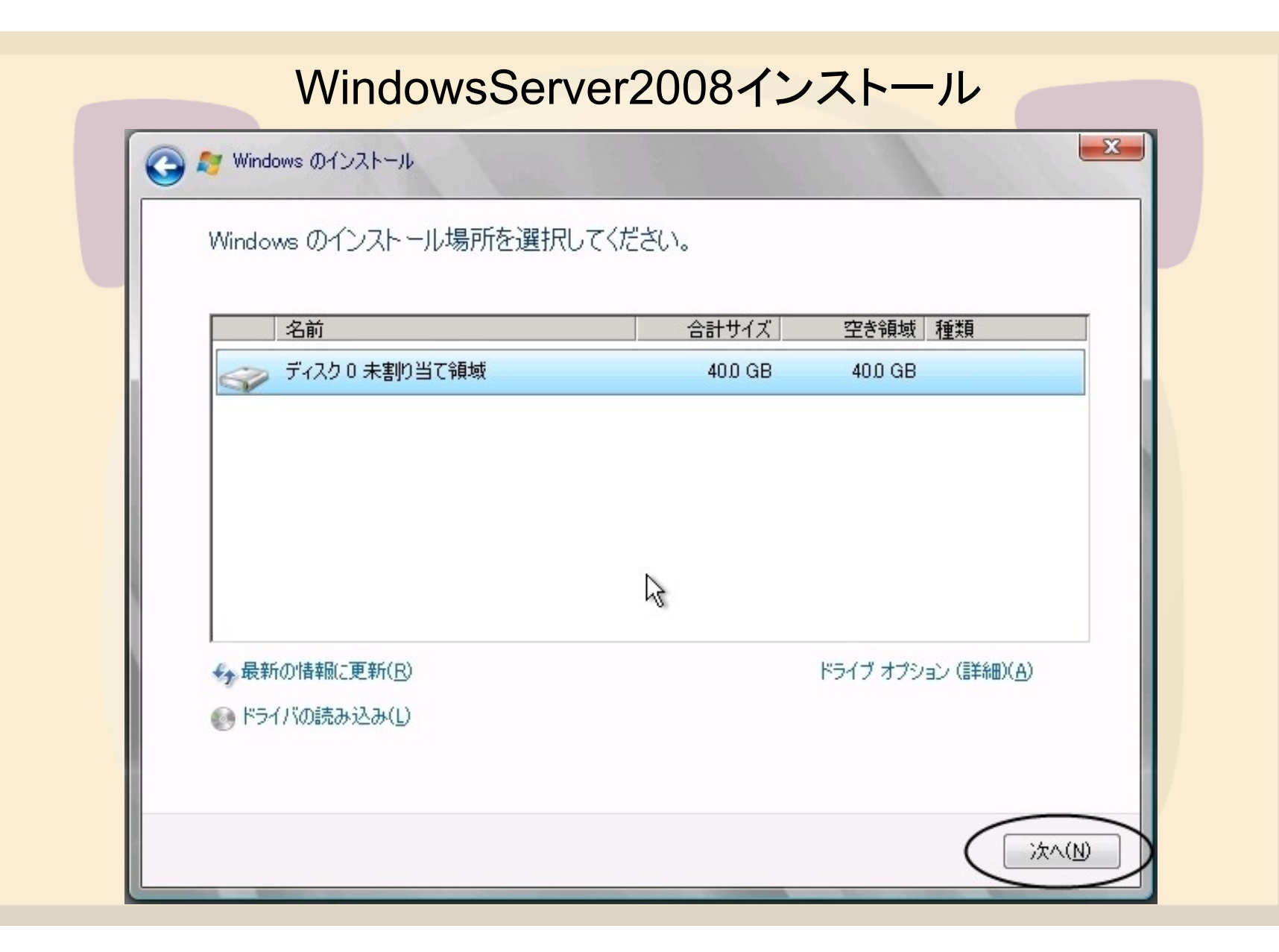

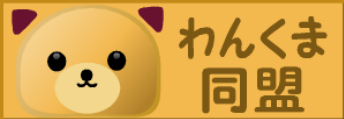

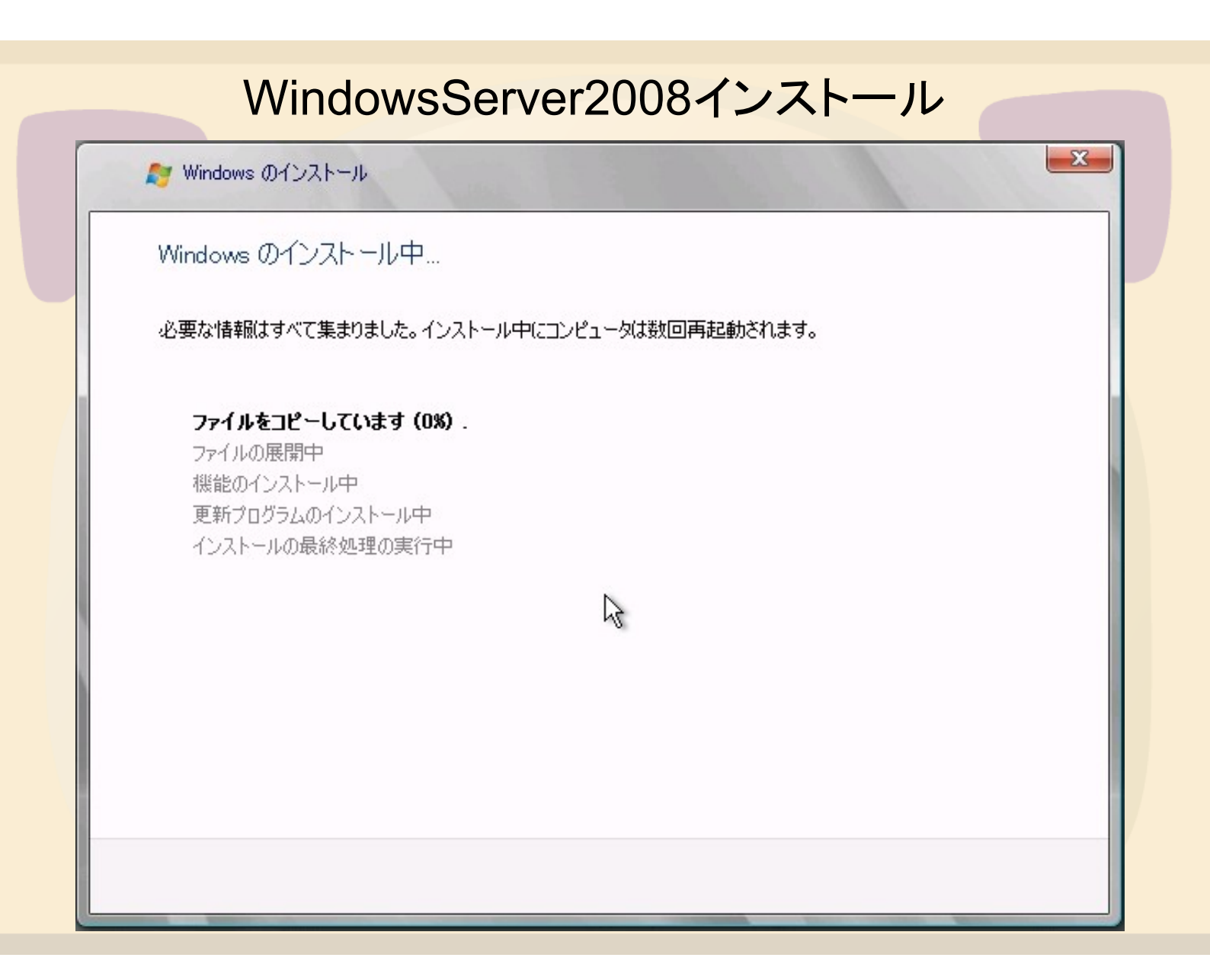

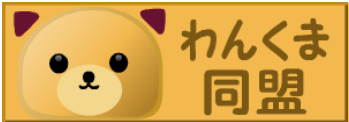

#### WindowsServer2008インストール 2-ザーは最初にログオンする前にパスワードを変更しなければなりません。 キャンセル OK Windows Web Server 2008 Administrator 新しいパスワード スワードの確認入力 パスワード リセット ディスクの作成... キャンセル 🚱 💶 🗛 般 Windows Web Server 2008

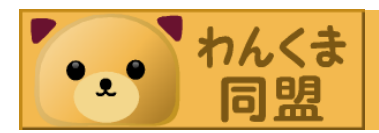

WindowsServer2008インストール

 パスワードのルールに準拠する。
 アカウント名またはフルネームに含まれる3文字
 以上連続する文字列を使用しない。

- 6文字以上の文字列長にする。

- 4種の文字カテゴリから必ず3種以上使用する。

- ・英大文字(A ~ Z)
- ・英小文字(a ~ z)
- ・10進数の数字(1 ~ 9)
- アルファベット以外の記号(!、\$、#、% など…)

#### WindowsServer2008インストール

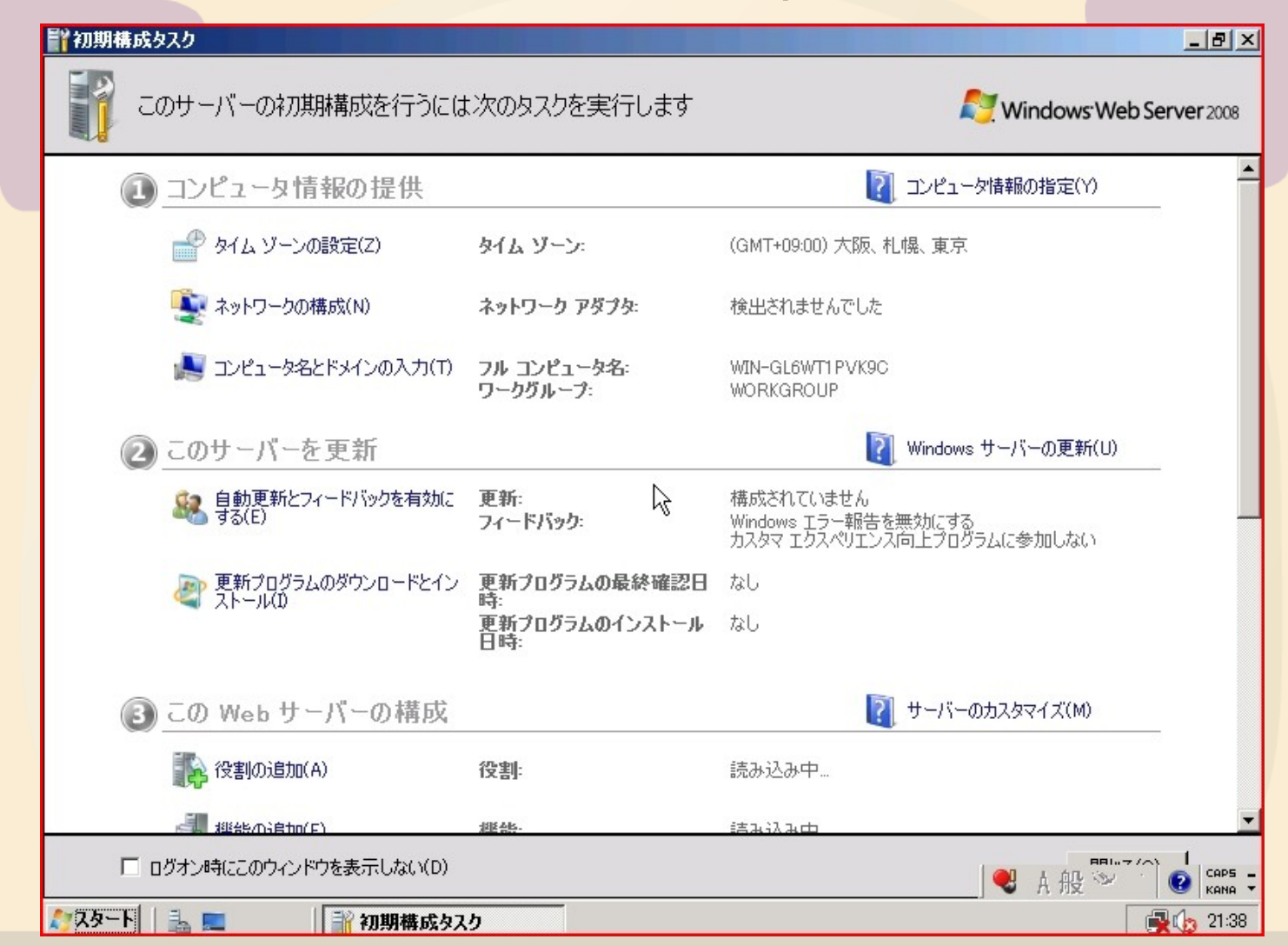

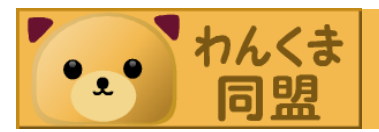

#### インストール後に行う設定

- Windows Updateでプログラムの更新を行う。
- アンチウィルスソフトの導入。

   「MoonSecureAntiVirus」を使用します。
   http://www.moonsecure.com/
   サーバーにも無償で導入できます。

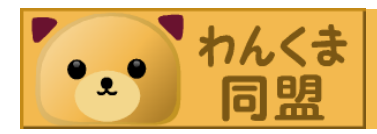

#### IISとは

 Microsoftが提供するWebサーバーやFTPサ ーバー等の機能を統合したサーバーソフト。

WindowsServer製品には標準で付属。
 – 無料でMicrosoftからのサイトから入手できます。

 ASPなどを組み合わせて開発されたWebアプ リケーションを動作させる事ができる。

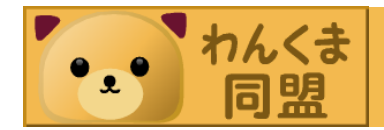

#### IIS7.0

- IISマネージャのWindowsフォーム化

   IIS6.0は管理コンソールだったが、IIS7.0から通常のアプリケーションと同じようなGUIになり、使いやすくなった。
   機能モジュール化

   プラグイン形式で必要な機能の導入/削除が可能になっている。
- ASP.NETの統合
  - IIS本体とASP.NETの処理フローを統合した。 - IIS6.0のASP.NETアプリケーションも移行可能。

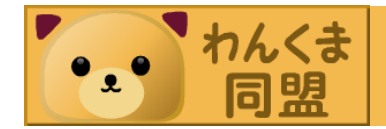

### IIS7.0の導入 サーバーマネージャを開いて役割の追加をします。

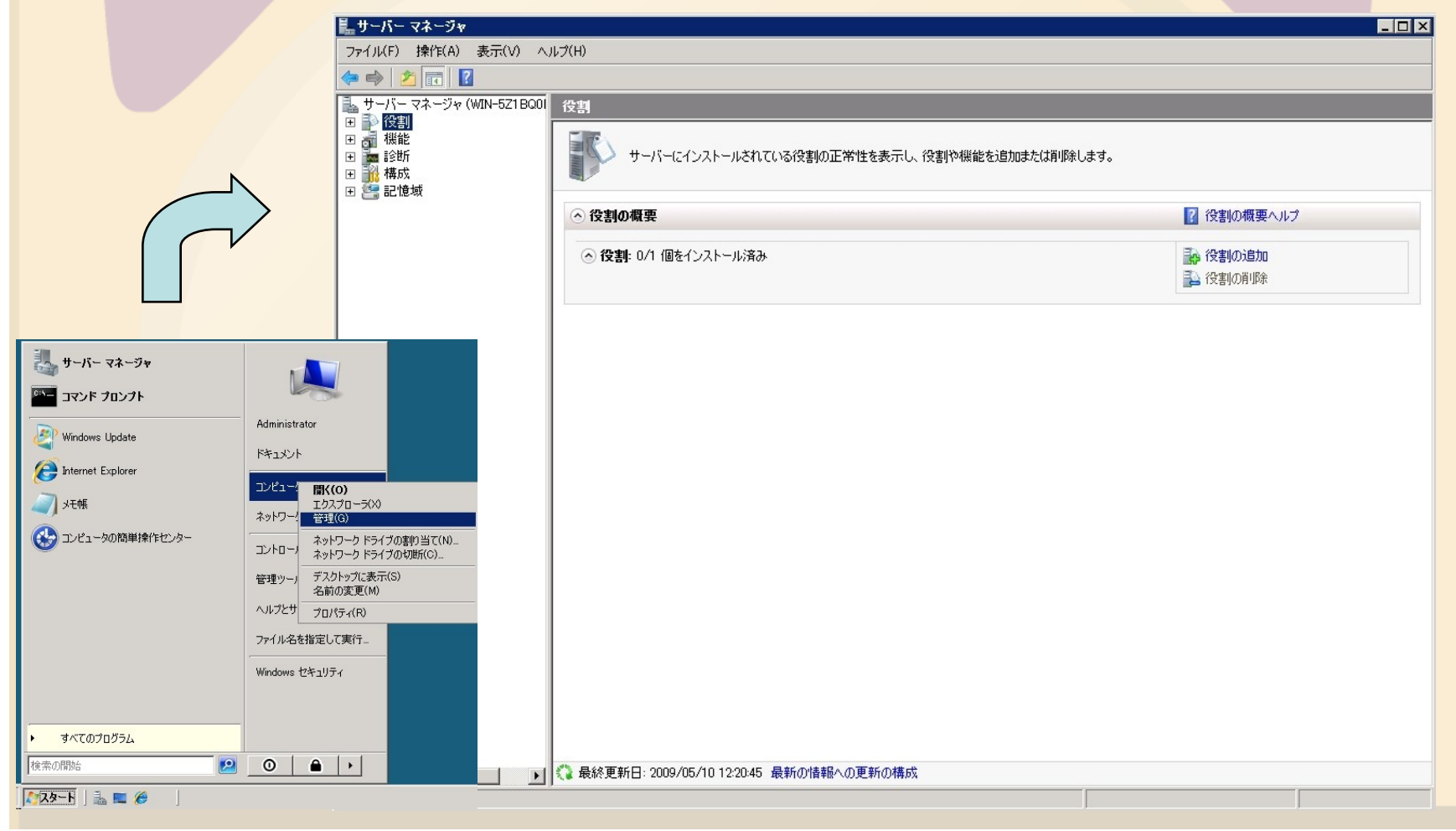

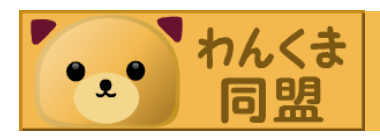

## ・「役割」を選択して「役割の追加」をクリック。

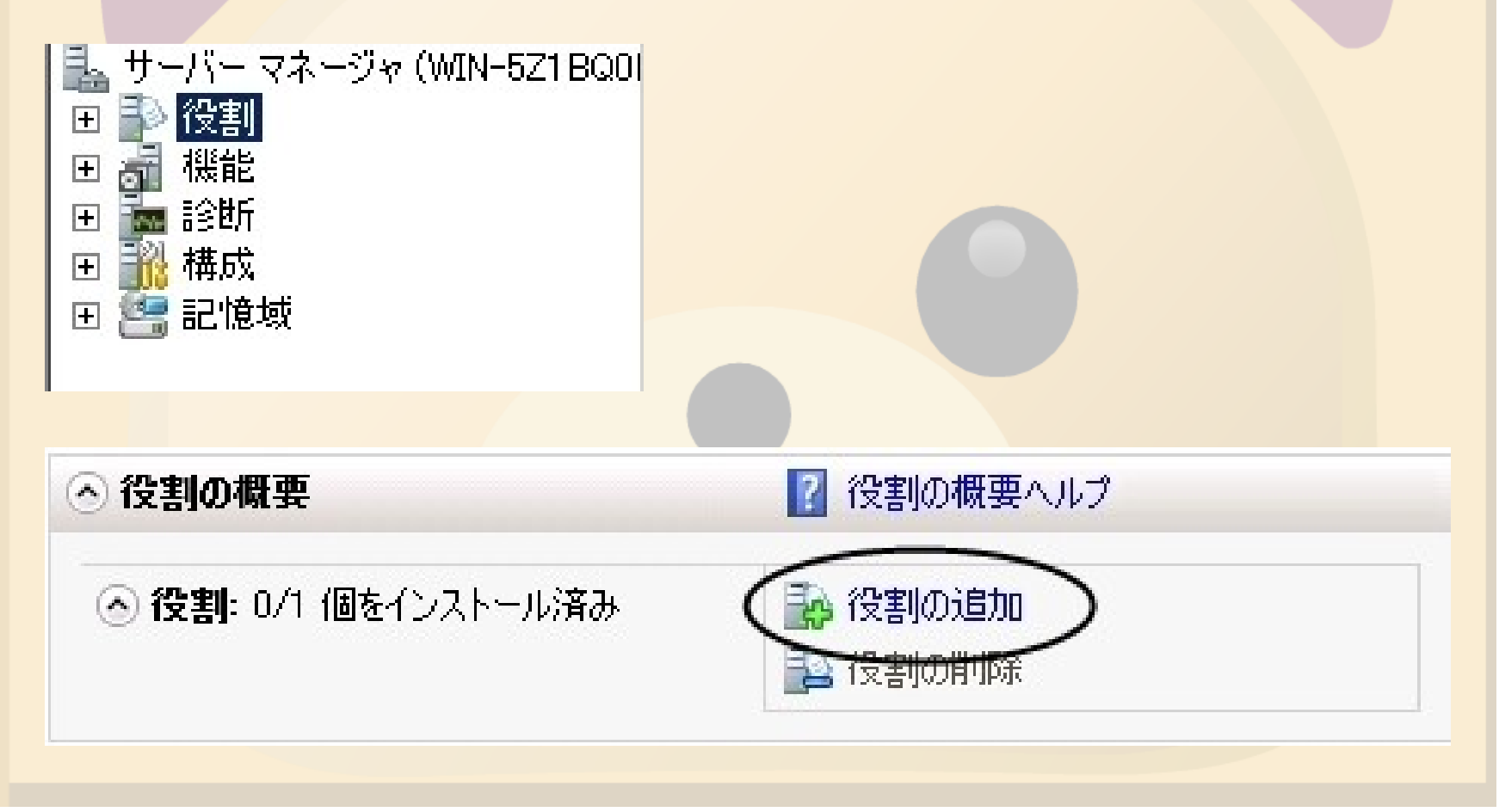

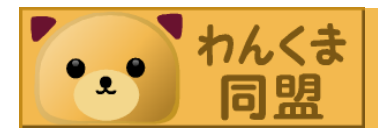

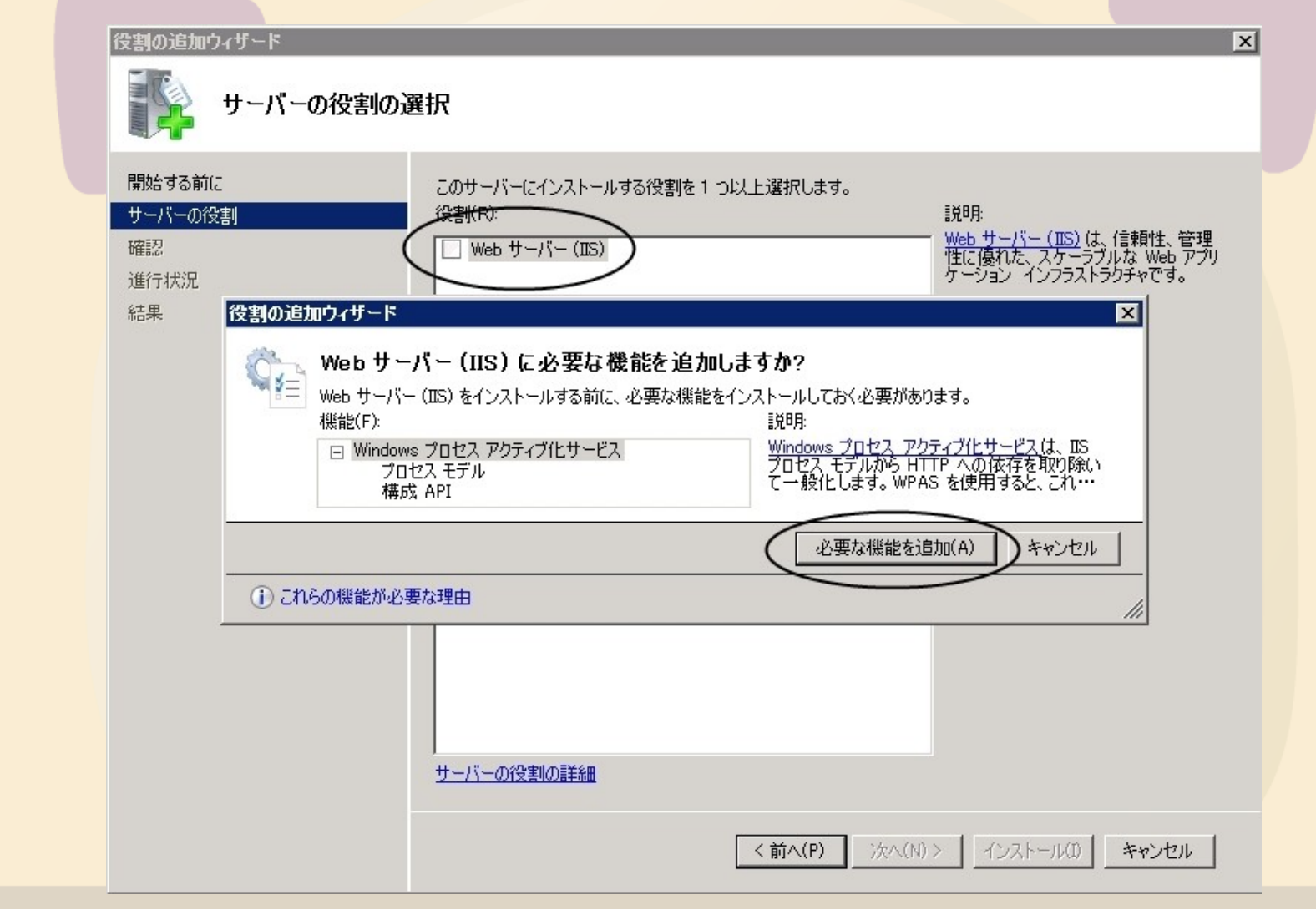

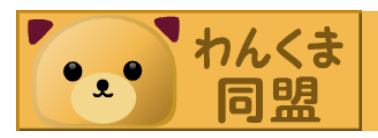

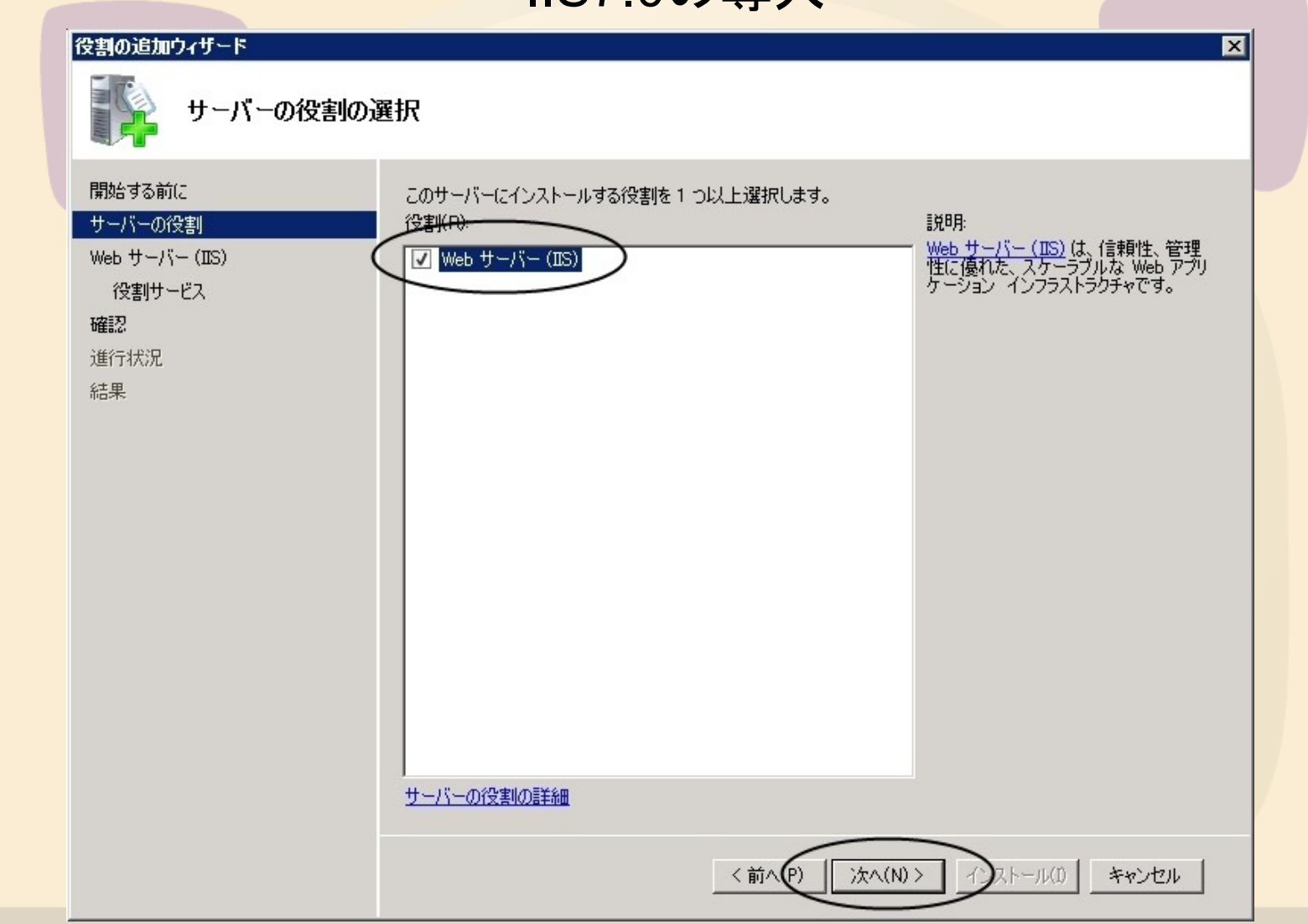

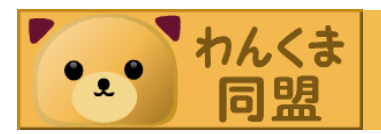

| 1 | <b>没割の追加ウィザード</b>                                               | ×                                                                                                    |
|---|-----------------------------------------------------------------|----------------------------------------------------------------------------------------------------|
|   | Web サーバー (IIS)                                                  |                                                                                                    |
|   | 開始する前に<br>サーバーの役割<br>Web サーバー(IS)<br>役割サービス<br>確認<br>進行状況<br>結果 | Web サーバー(IIS) について         Web サーバーは、そのサーバーでクライアントコンピュータからの要求を受け付け、その要求に対して応答を返すことができるようにする特定のソフトウェアがインストールだれたコンピュータです。Web サーバーの役割にはパクターネット、またはインドネットや立ろいとうネットや立ろいた。「基本の単本」の考えり、システム・ジャールなどは、IIS 70 ASP NET、および Windows Communication Foundation を統合した。統合 Web プラットフォームです。IIS 70 ASP NET、および Windows Communication Foundation を統合した。統合 Web プラットフォームです。IIS 70 ASP NET、および Windows Communication Foundation を統合した。統合 Web プラットフォームです。IIS 70 QL セキュリティの強化、診断の簡素化、管理の委任機能も信託でいま。         ・ Windows システム リソース マネージャ (WSRM)を使用すると、Web サーバーのトラフィックを平等に処理できます。特にこのコンピュータに複数の役割がある場合は有効です。         ・ Windows システム リソース マネージャ (WSRM)を使用すると、Web サーバーのトラフィックを平等に処理できます。特にこのコンピュータに複数の役割がある場合は有効です。         ・ Web サーバー (IIS) の役割の既定のインストールには、静的コンテンツの提供、簡単なカスタマイズ (既定のドキュントゥト HTTP エラーなど、サーバーののかりフィックのセンタールが含まれます。         2016番組         Web サーバー (IIS) の役割の既定のインストールには、静的コンテンツの提供、簡単なカスタマイズ (既定のドキュントゥールが含まれます。)         2170 で使用可能な役割サービスのポッシストールが含まれます。         2171 日本のので使用すると、2171 日本の大学のので使用すると、2171 日本の大学のの大学のの生命の構成を実現するための役割サービスのポッシストールが含まれます。)         2171 日本のの使用         2172 日本の         2173 日本の         2174 日本の         2174 日本の         2174 日本の          2174 日本の         2174 日本の         2174 日本の         2174 日本の         2174 日本の         2174 日本の         2174 日本の         2174 日本の         2174 日本の         2174 日本の         2174 日本の         2174 日本の |
|   |                                                                 | <ul> <li>・ Web サーバー(IIS)の役割の股定のインストールには、首約5コンテンツの提供、簡単なカスタマイズ(既定のドキュメントや HTTP エラーなど)、サーバーの動作は決況の監視やログへの記録、首約5カコンテンツの圧縮の構成を実現するための役割サービスのインストールが含まれます。</li> <li> <u>追加情報         Web サーバー(IIS)の概要         IIS 7.0 で使用可能な役割サービスの概要         IIS デェックリスト         IIS での共通管理タスク         WSRMの概要         </u></li> <li>         × 前へ(R) 次へ(N) アストール(I) キャンセル     </li> </ul>                                                                                                    |

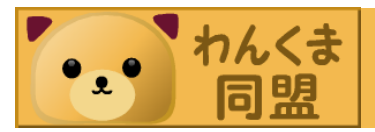

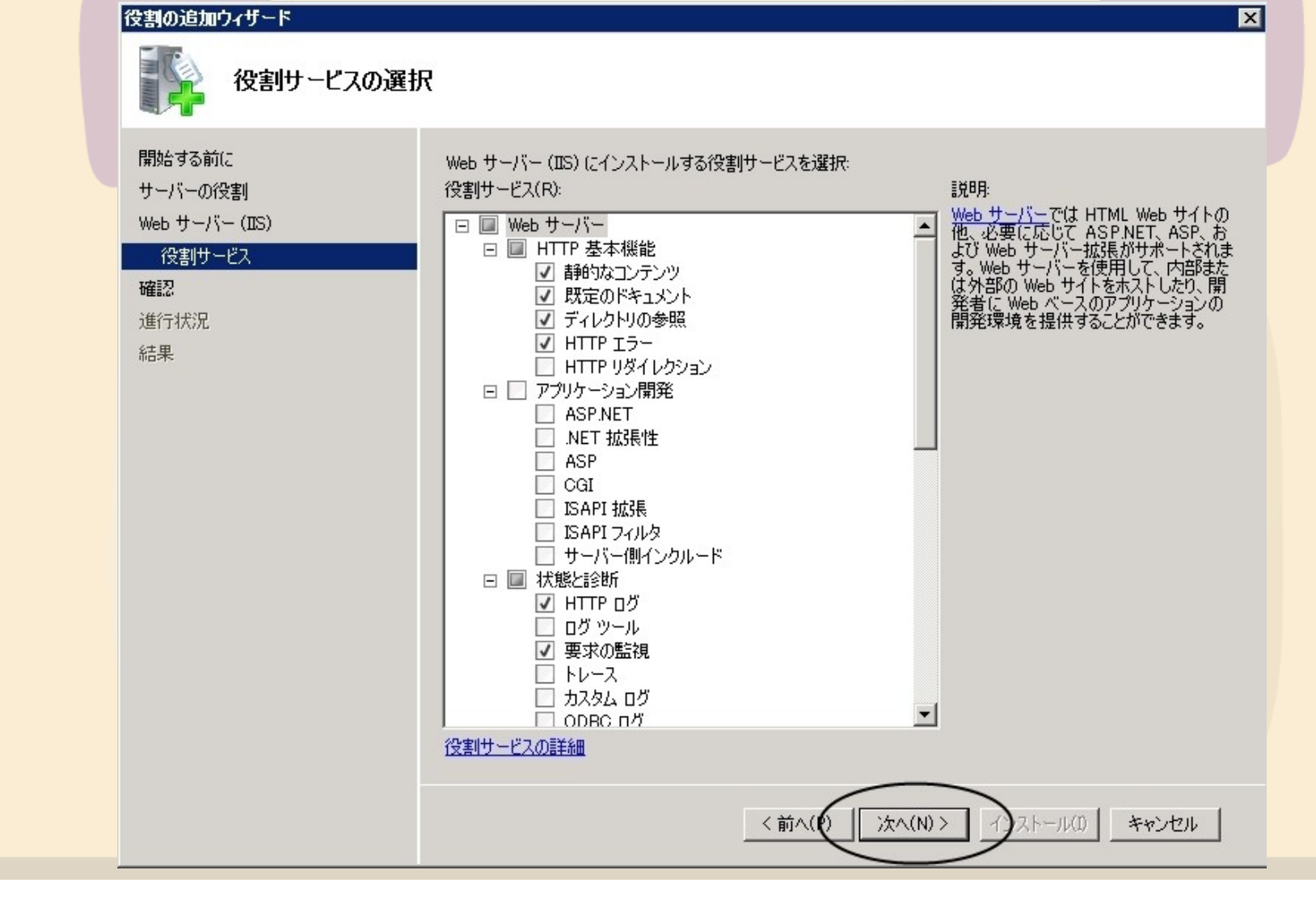

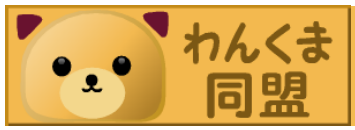

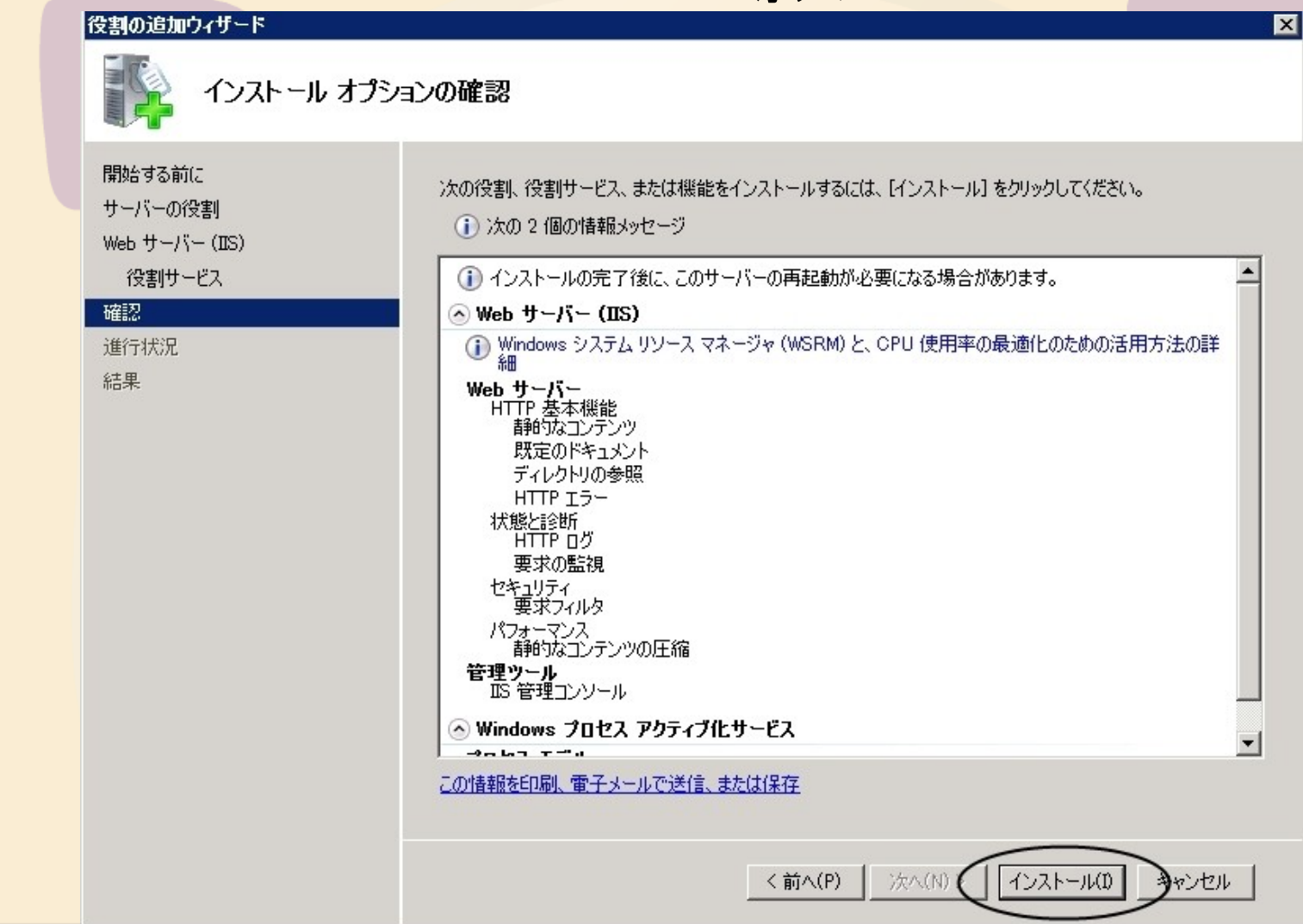

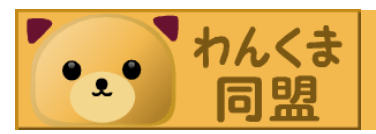

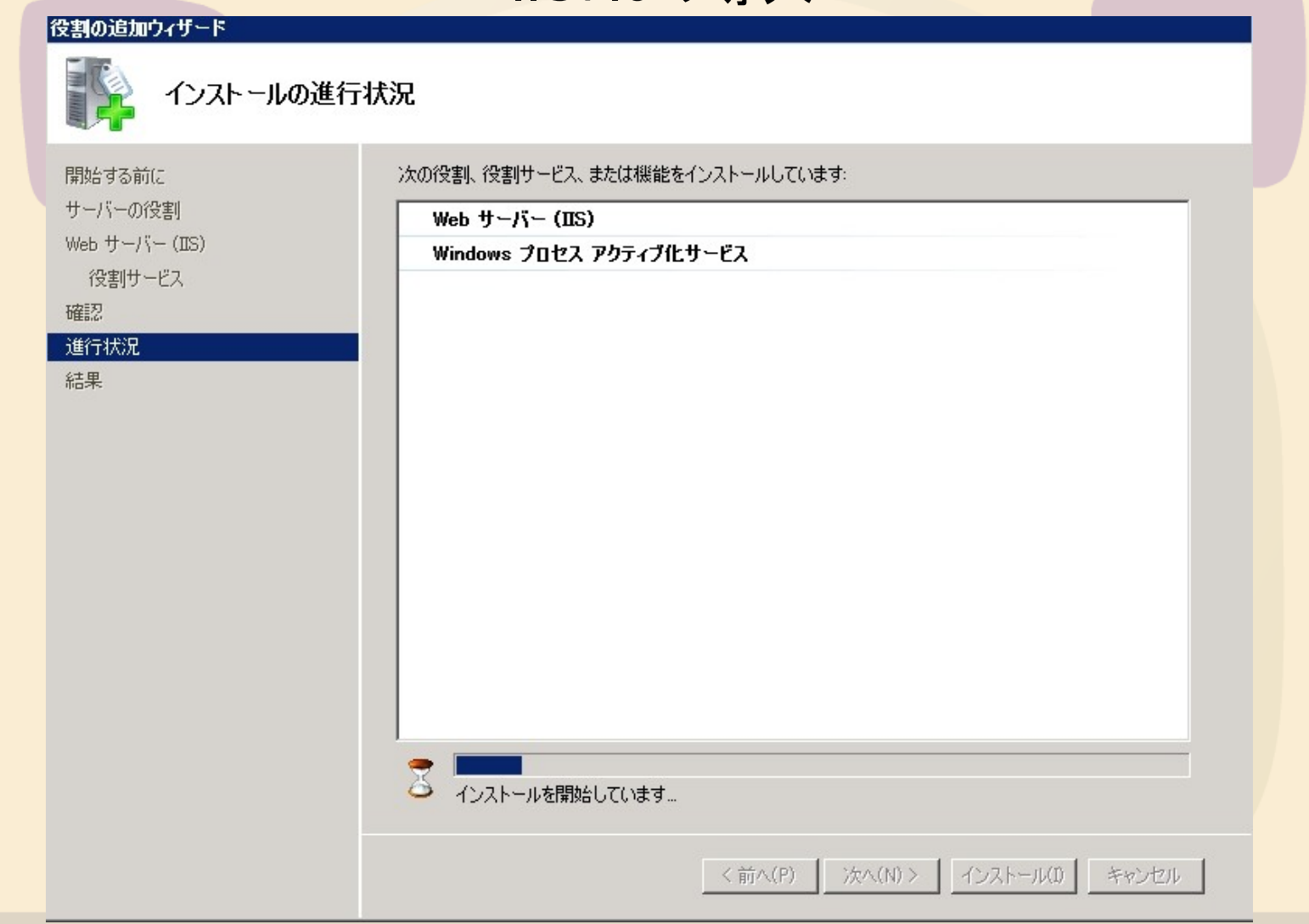

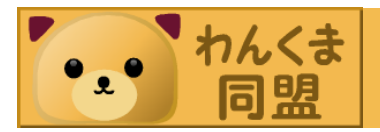

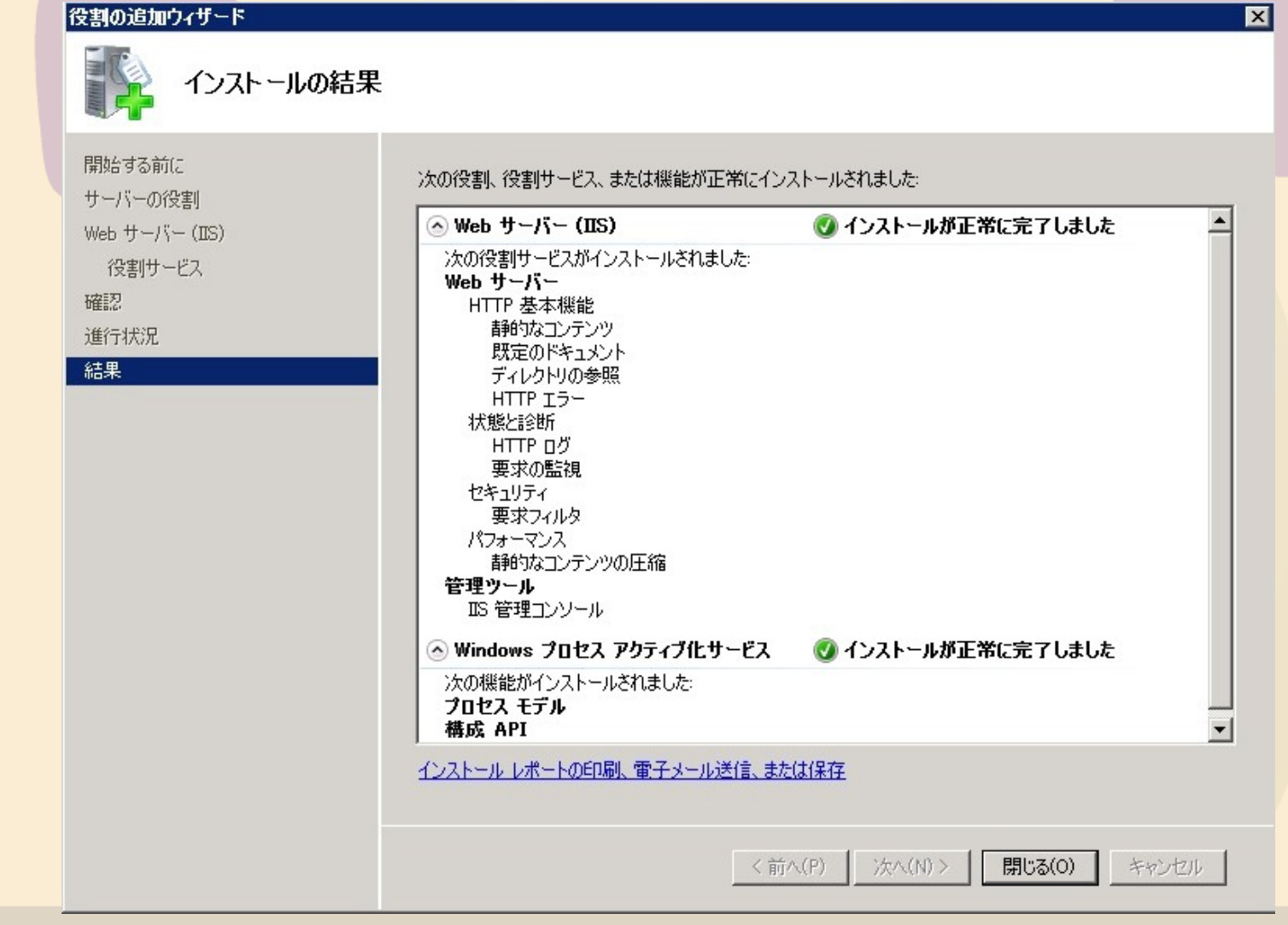

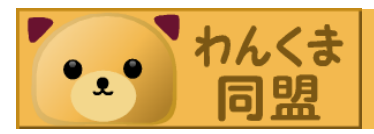

| • 🔿 🖄 🖬 👔                       |                                                                                                    |                                                                                                   |                                                                                                    |
|---------------------------------|----------------------------------------------------------------------------------------------------|---------------------------------------------------------------------------------------------------|----------------------------------------------------------------------------------------------------|
| - サーバー マネージャ (WIN-5Z<br>  事≥ 役割 | BQ01 役割                                                                                                    |                                                                                                   |                                                                                                    |
| 機能 診断 構成                        | サーバーにインストールされている役                                                                                                    | 割の正常性を表示し、役割や機能を追加または削除                                                                           | ರ್ಶಕ್ರ                                                                                                    |
|                                 | ◇ 役割の概要                                                                                                    |                                                                                                   | 役割の概要ヘルプ                                                                                                    |
|                                 |                                                                                                    |                                                                                                   | 没書の注意加   う   う                                                                                                    |
|                                 | <ul> <li>&gt;&gt;&gt;&gt;&gt;&gt;&gt;&gt;&gt;&gt;&gt;&gt;&gt;&gt;&gt;&gt;&gt;&gt;&gt;&gt;&gt;&gt;&gt;&gt;&gt;&gt;&gt;&gt;&gt;&gt;&gt;&gt;</li></ul> |                                                                                                   | 👔 Web サーバー (IIS) ヘルプ                                                                                                    |
|                                 | 信頼性、管理性に優れた、スケーラブルな We                                                                                                    | b アプリケーション インフラストラクチャを提供します。                                                                      |                                                                                                    |
|                                 | ○ 役割の状態                                                                                                    |                                                                                                   | 📷 Web サーバー (IIS) に移動                                                                                                    |
|                                 | メッセージ: なし<br>システム サービス: すべて実行中<br>イベント: 最近 24 時間 に なし                                                                                               |                                                                                                   |                                                                                                    |
|                                 |                                                                                                    | ています                                                                                              | 📪 役割サービスの追加                                                                                                    |
|                                 | 役割サービス                                                                                                    | 状態                                                                                                | 111日本語の11日本語の111日本語の11日本語の11日本語の11日本語の11日本語の11日本語の11日本語の11日本語の11日本語の11日本語の11日本語の11日本語の11日本語の11日本語の11日本語の11日本語の11日本語の11日本語の11日本語の11日本語の11日本語の11日本語の11日本語の11日本語の11日本語の11日本語の11日本語の11日本語の11日本語の11日本語の11日本語の11日本語の11日本語の11日本語の11日本語の11日本語の11日本語の11日本語の11日本語の11日本語の11日本語の11日本語の11日本語の11日本語の1111111日本語の1111111111 |
|                                 | Web サーバー           HTTP 基本機能           静的なコンテンツ           野豆のドキュメント           ディレクトリの参照           HTTP Iラー           HTTP リダイレクション                  | インストール済み<br>インストール済み<br>インストール済み<br>インストール済み<br>インストール済み<br>インストール済み<br>インストール済み<br>インストールざれていません |                                                                                                    |
|                                 |                                                                                                    | インストールされていません                                                                                     |                                                                                                    |

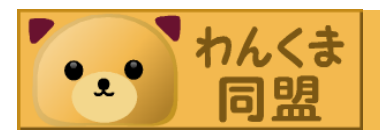

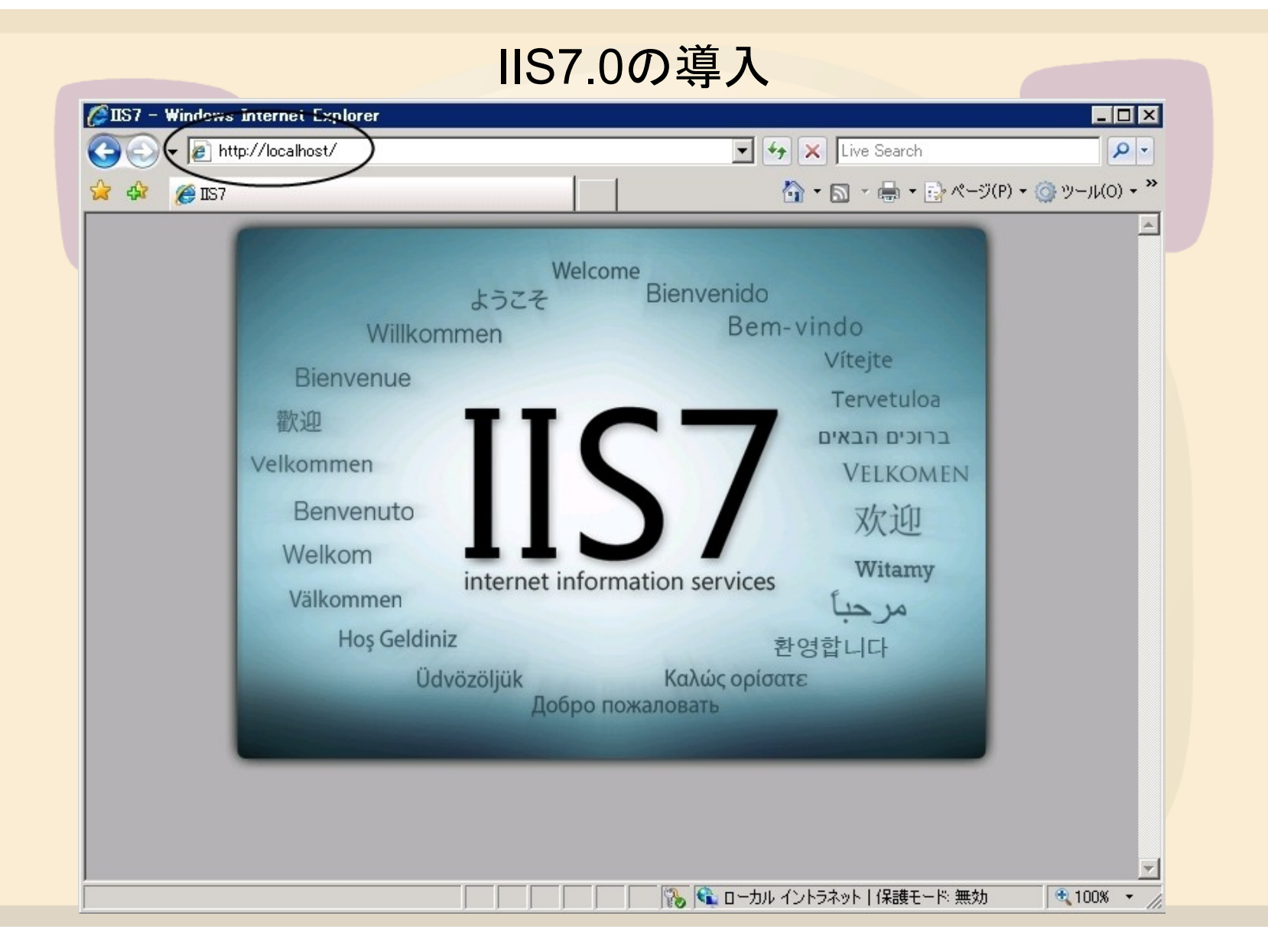

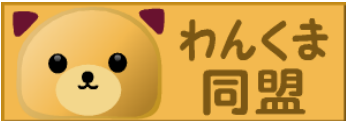

外部からのサーバーアクセス

- DynamicDNSの取得。
   DynDNS.COM <u>http://www.dyndns.com/</u>
   私的Dynamic DNS <u>http://www.mydns.jp/</u>
- ルーターの80番ポート開放。
   ルーターの説明書を見ながら頑張りましょう!
   <u>http://www.cman.jp/network/support/port.html</u>でポート開放のチェックができるので活用する。

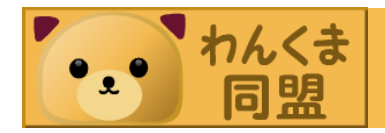

#### 外部からのサーバーアクセス

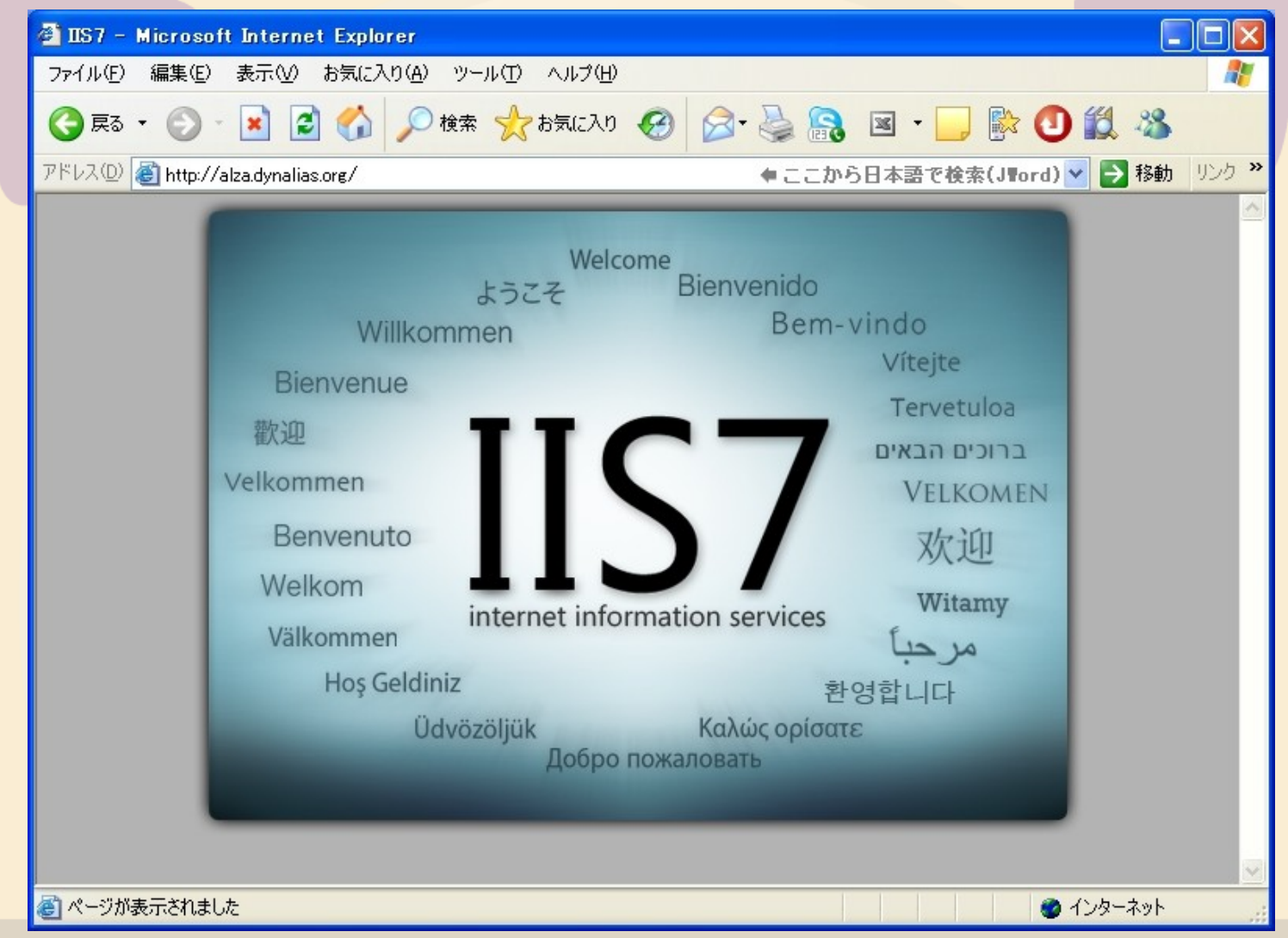

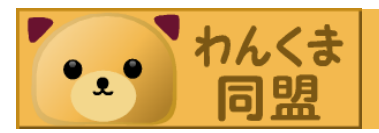

#### FTPサーバーの設定

- 標準ではFTP6.0が付属している。
   IIS6.0マネージャのインストールが必要になる。
   でもIIS7.0マネージャで一括管理したいので・・・
- FTP7.5を導入しましょう!!

・以下のサイトでインストーラを手に入れる。

<u>http://www.iis.net/</u>

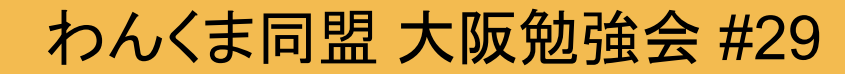

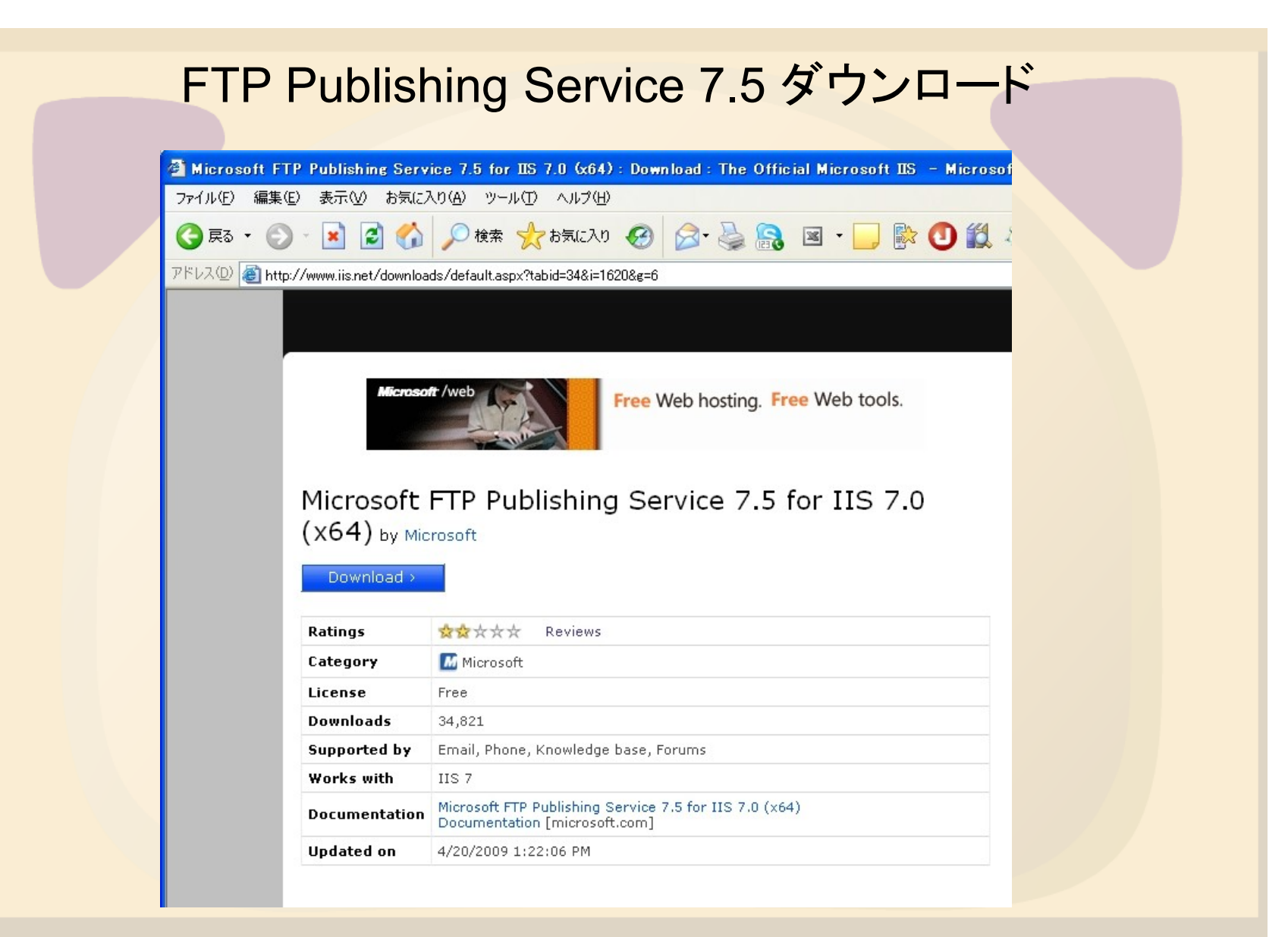

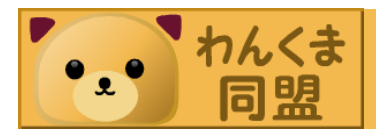

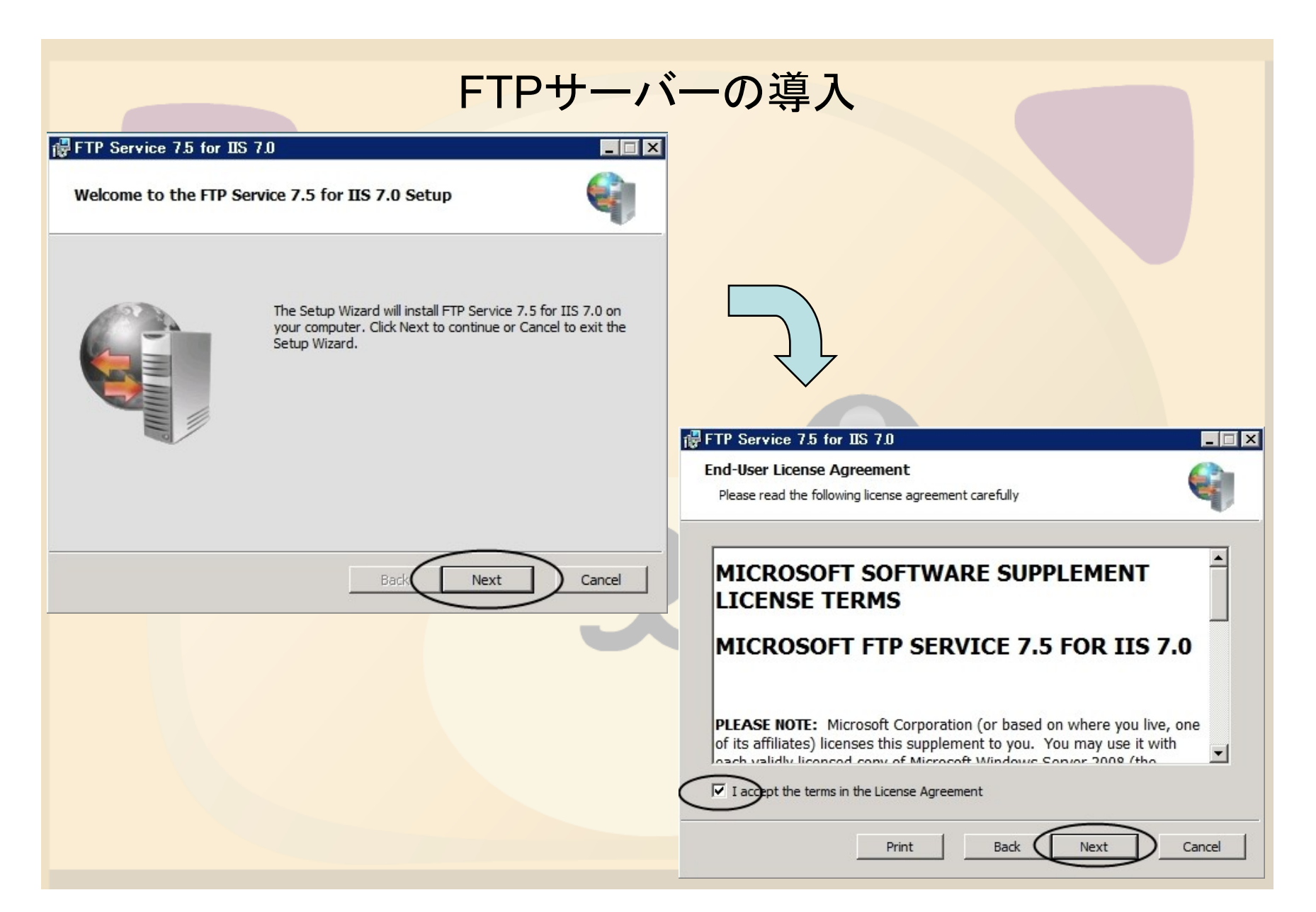

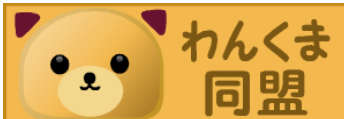

#### FTPサーバーの導入

🕞 FTP Service 7.5 for IIS 7.0

Custom Setup

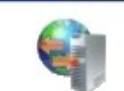

\_\_\_\_\_

Select the way you want features to be installed.

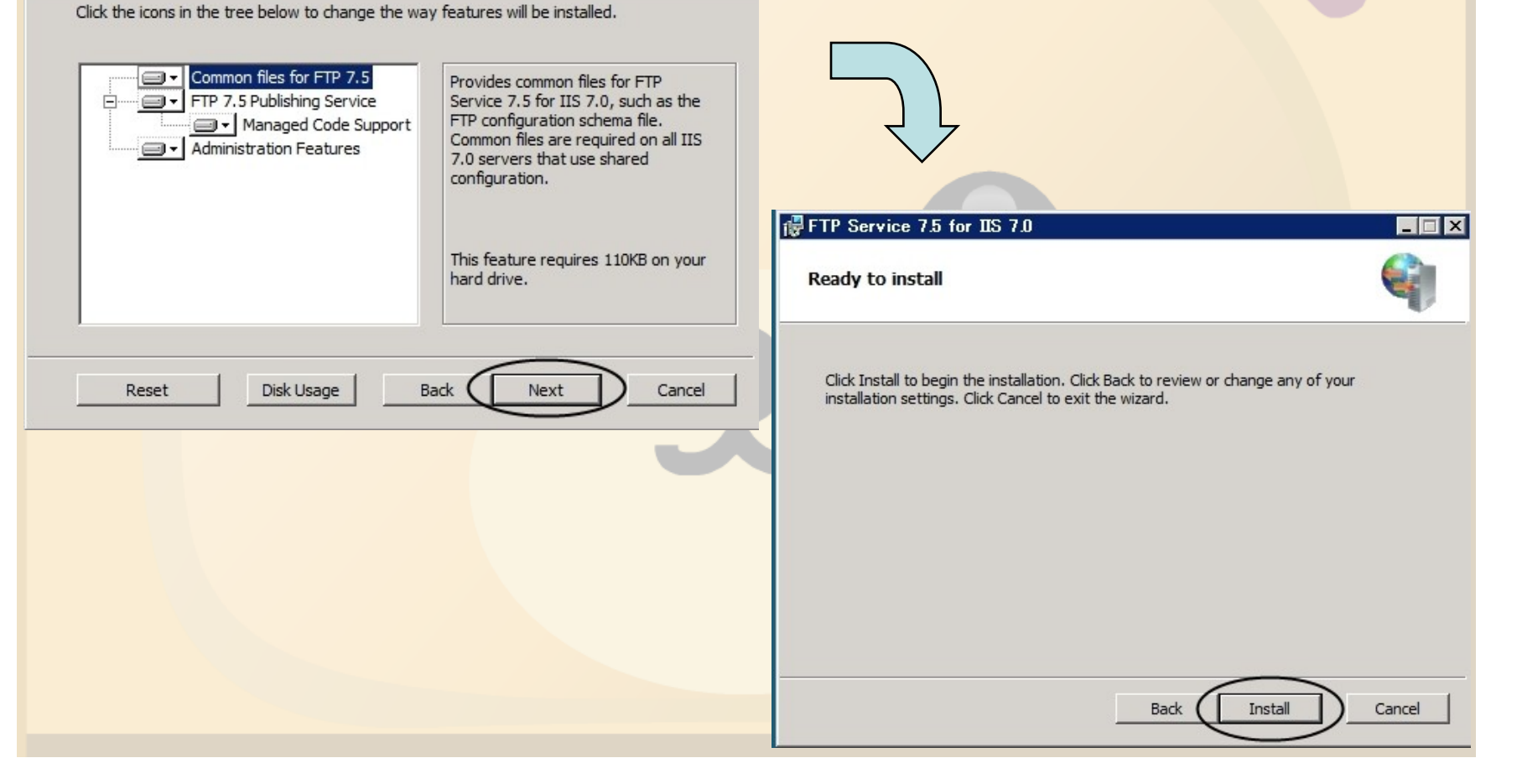

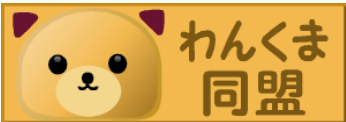

| FTPサーバ                                                                                                    | 「一の導入                                                               |
|----------------------------------------------------------------------------------------------------|---------------------------------------------------------------------|
| FTP Service 7.5 for IIS 7.0                                                                                                    |                                                                     |
| Installing FTP Service 7.5 for IIS 7.0                                                                                                    |                                                                     |
| Please wait while the Setup Wizard installs FTP Service 7.5 for IIS 7.0.<br>Status: Registering modules<br>File: ftpctrlps.dll, Folder: C:¥Windows¥system32¥inetsrv¥ | FTP Service 7.5 for IIS 7.0                                         |
|                                                                                                    | Completed the Setup Wizard                                          |
| Back Next Cancel                                                                                                    | Click the Finish button to exit the Setup Wizard. <u>Read notes</u> |
|                                                                                                    | Back Finish Cancel                                                  |

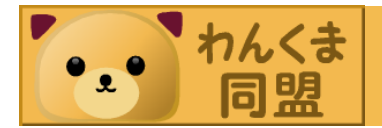

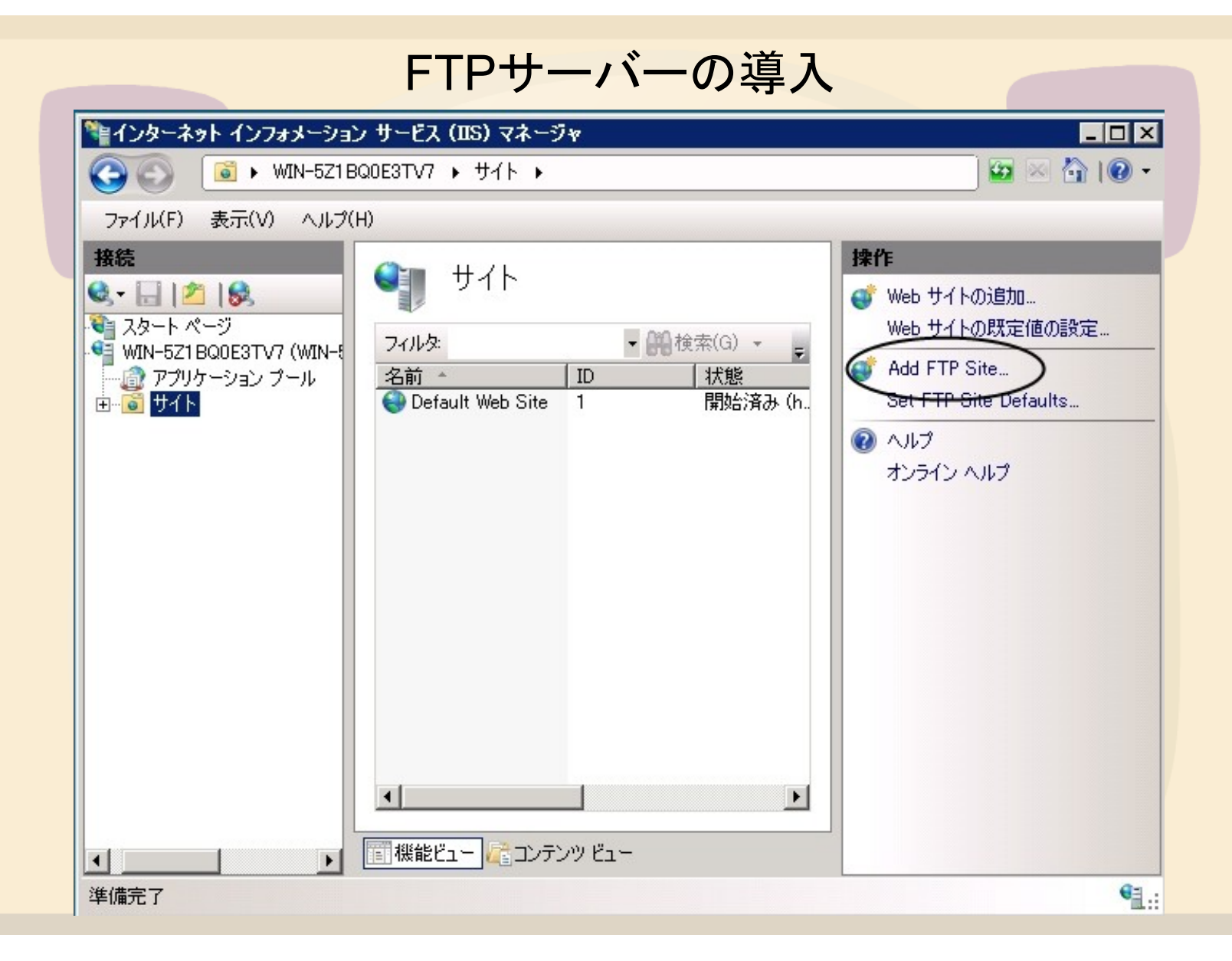

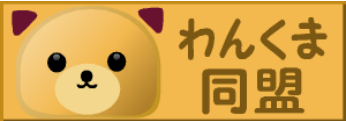

FTPサーバーの導入

| Site Information                                          |  |
|-----------------------------------------------------------|--|
| FTP site name:<br> FTP Site Test                          |  |
| Content Directory<br>Physical path:<br>C:¥inetpub¥ftproot |  |
|                                                           |  |
|                                                           |  |
|                                                           |  |
|                                                           |  |

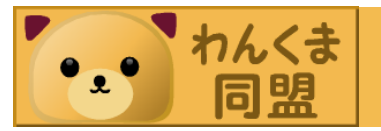

FTPサーバーの導入

|                                                                  | .ungs   |       |
|------------------------------------------------------------------|---------|-------|
| Binding                                                          |         |       |
| IP Address:                                                      | Port    |       |
| All Unassigned                                                   | ▼  21   |       |
| Enable Virtual Host Names:<br>Virtual Host (avample: ftp contact | (man)   |       |
| Virtual Host (example: http://www.                               | o.com). |       |
|                                                                  |         |       |
| Start FTP site automatically                                     |         |       |
| SSL                                                              |         |       |
| No SSL                                                           |         |       |
| Allow                                                            |         |       |
| Require     SSL Contificator                                     |         |       |
| aal Gertindate.                                                  |         | View  |
| Not Selected                                                     |         | V GVV |

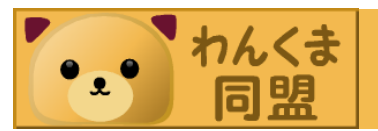

FTPサーバーの導入

|                                | tication |  |  |
|--------------------------------|----------|--|--|
| Ø Bas                          | ic       |  |  |
| - Authoriz<br>Allow a          | zation   |  |  |
| All use                        | rs       |  |  |
| Permiss                        | sions    |  |  |
| ( I™ Rear<br>I™ Write<br>Write | •        |  |  |

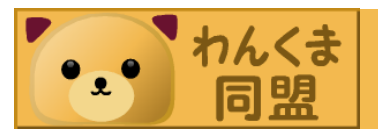

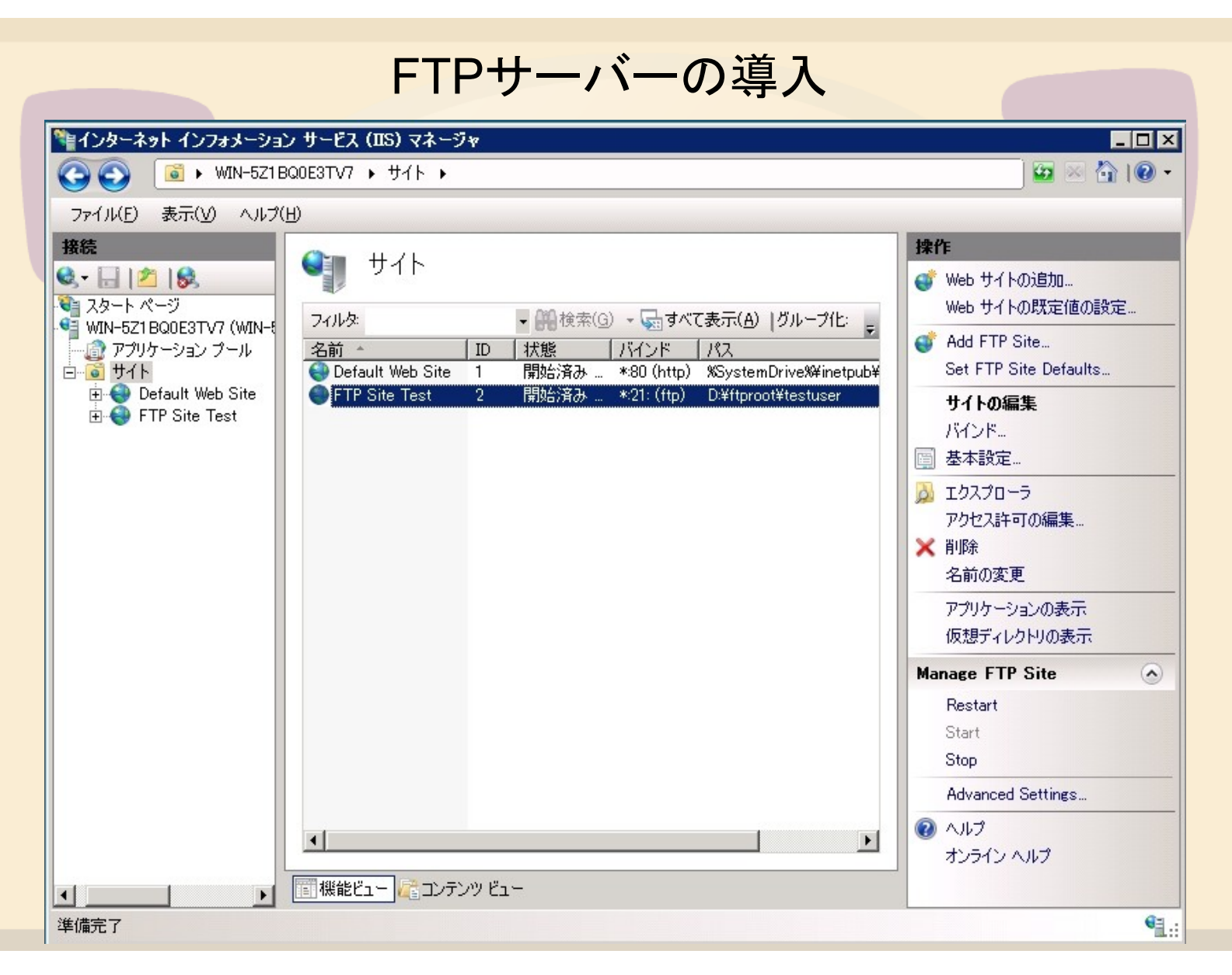

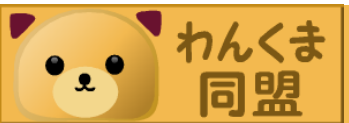

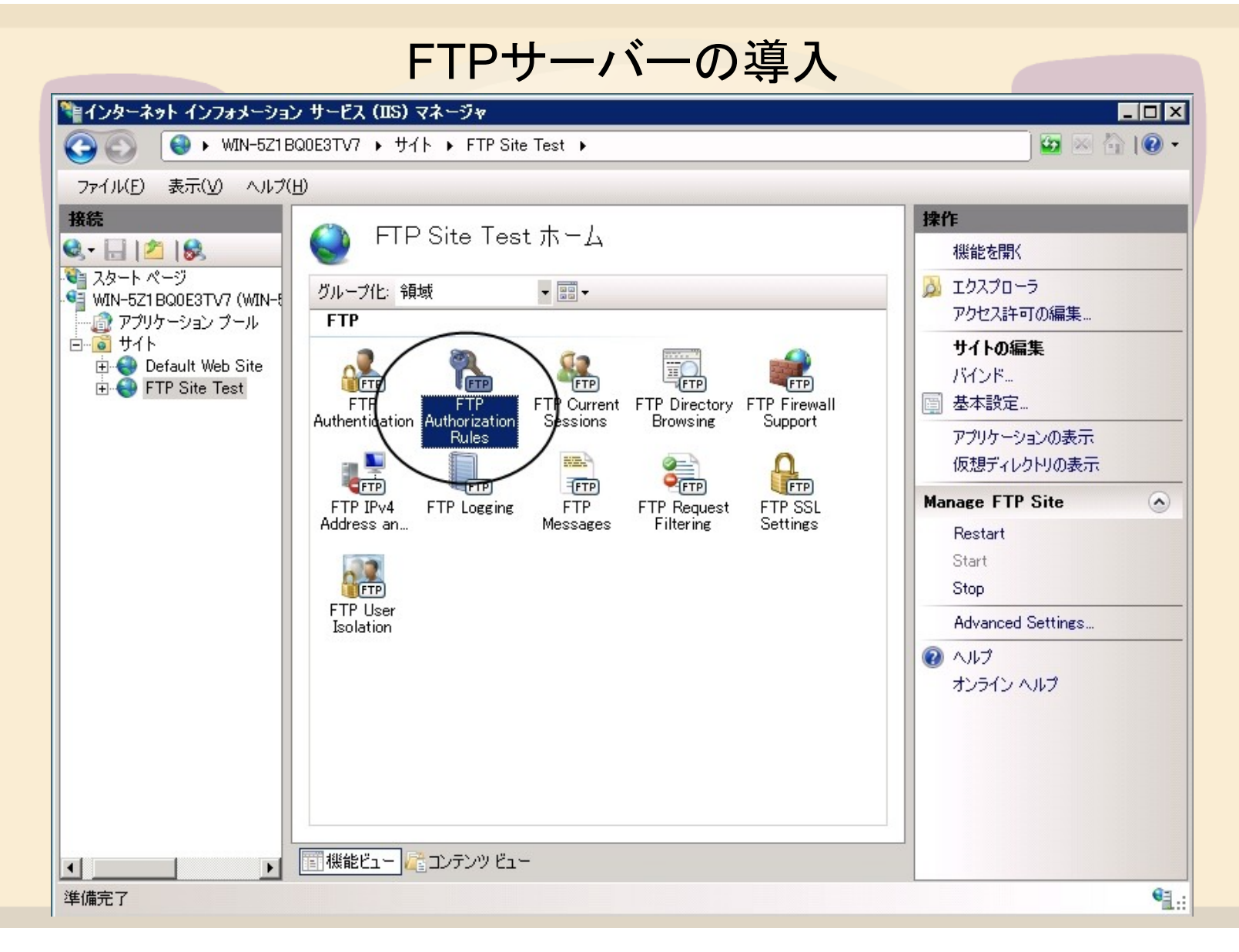

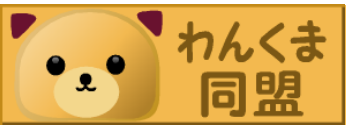

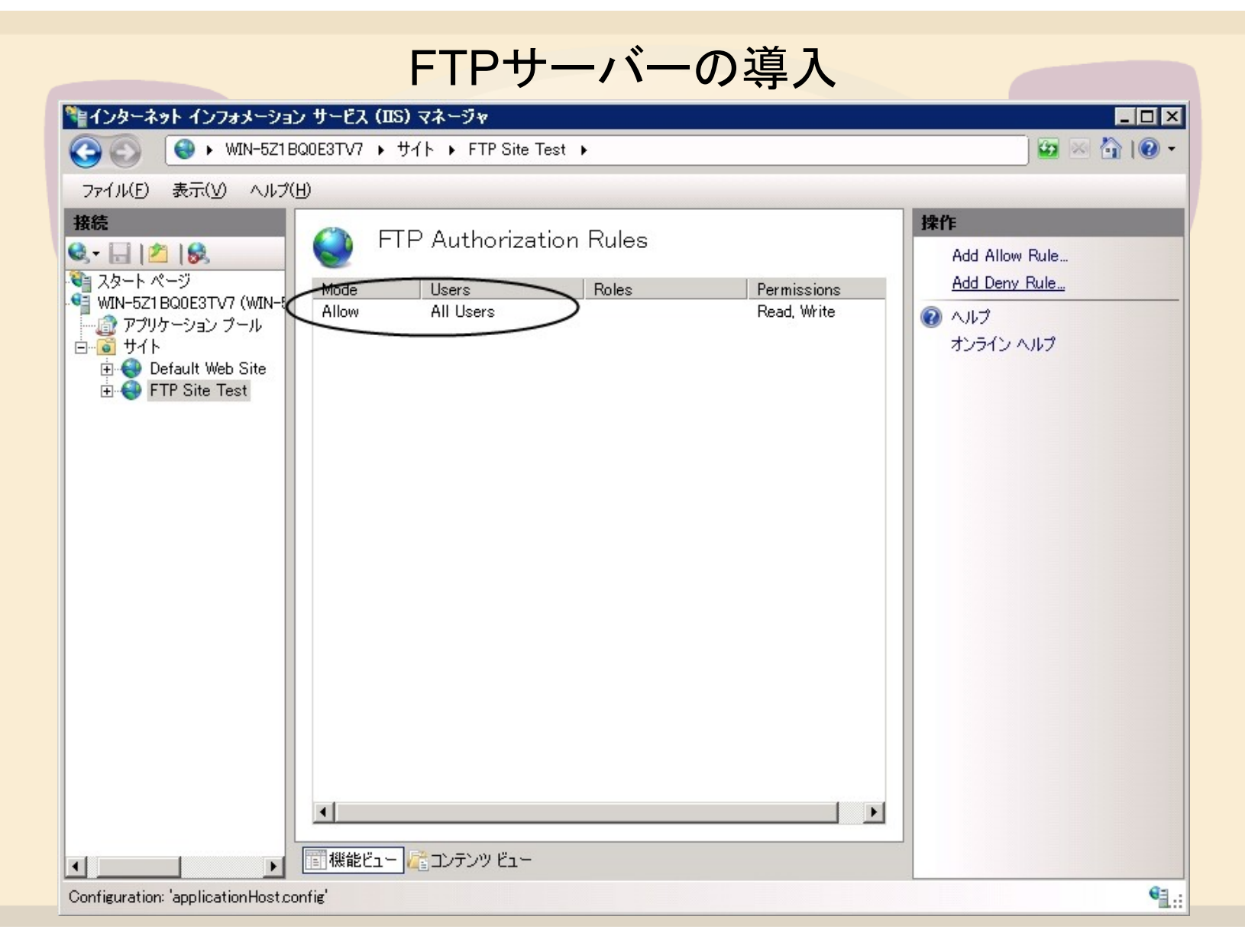

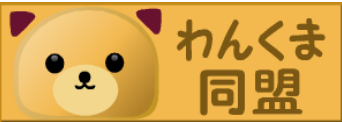

FTPサーバーの導入

- ファイアウォールでポートを開放する。
   FTP7.5は自動でWindowsファイアウォールのポート開放してくれないので、手動で開放する。
  - 既定なら20,21番ポートを開放する。

ルーターのポートも開放する。

ユーザーアカウントの作成。

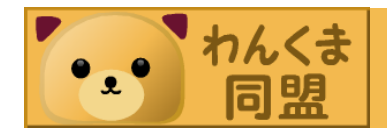

FTPサーバーの導入

## ・ログイン用のアカウントを作成しました。

| イル(F) 編集(E) 表示(V) ツール(T) ヘルプ(H)                                           |  |
|---------------------------------------------------------------------------|--|
| 変更するアカウントを選択してください                                                        |  |
| Administrator<br>Administrator<br>パスワード保護<br>CH3COOH<br>標準ユーザー<br>パスワード保護 |  |
| Guest アカウントはオフです                                                          |  |
| 新しいアカウントの作成<br>コーザー アカウントの作成                                              |  |
| エーラー アプリアノエンバル アカー                                                        |  |
| エーシーア パンション マンラルマコー                                                       |  |

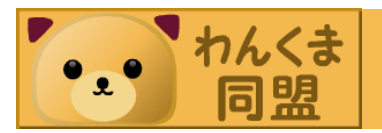

FTPサーバーの導入

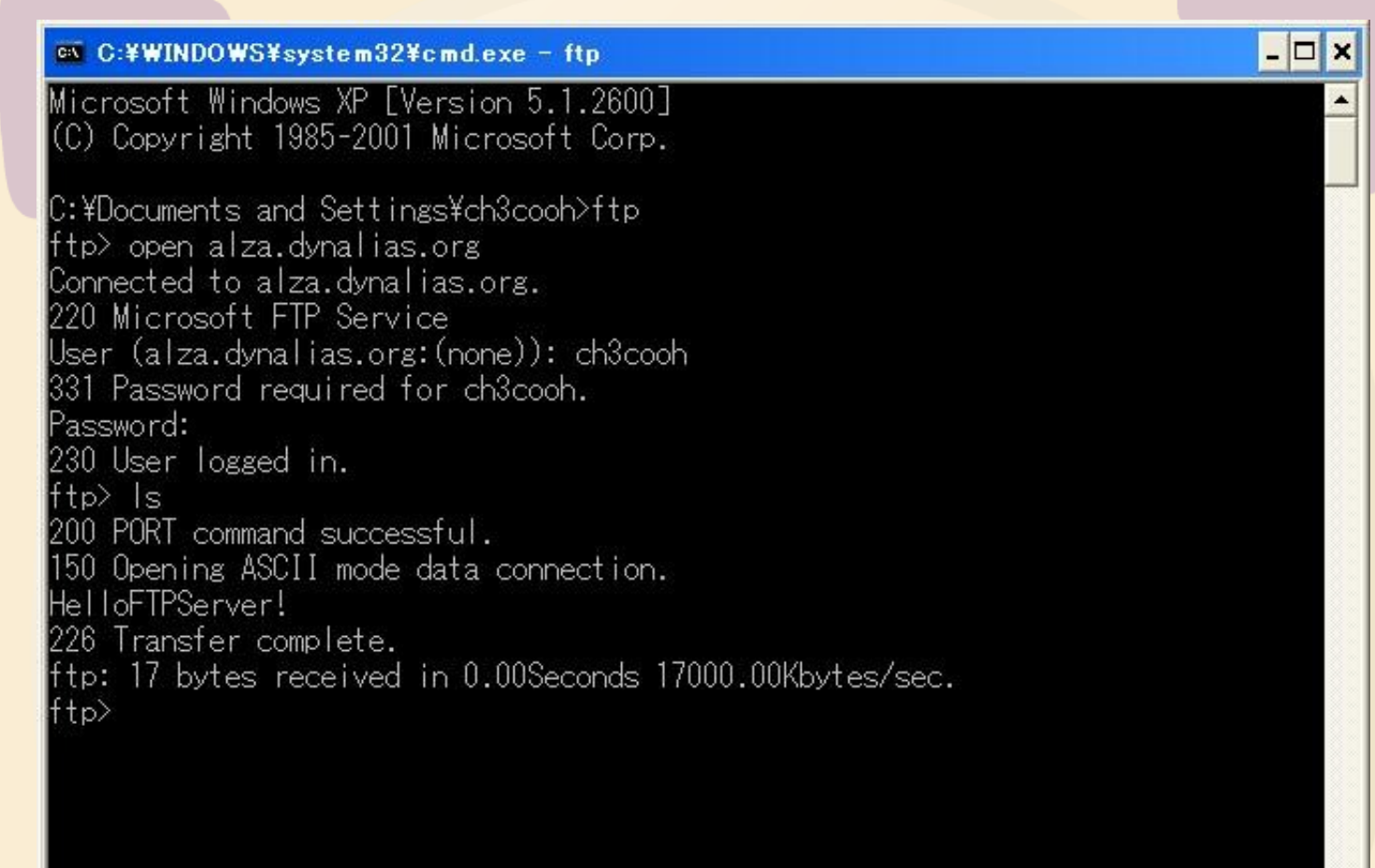

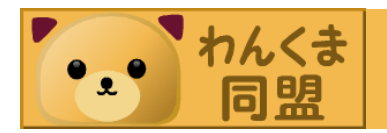

#### アクセスログの設定

## 既定の設定では 「%SystemDrive%¥inetpub¥logs¥LogFiles」 にテキストファイル形式で保存されている。

# サーバー、サイトレベルのログファイルの設定が可能。

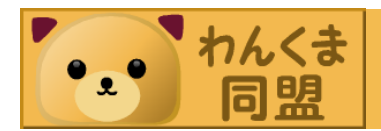

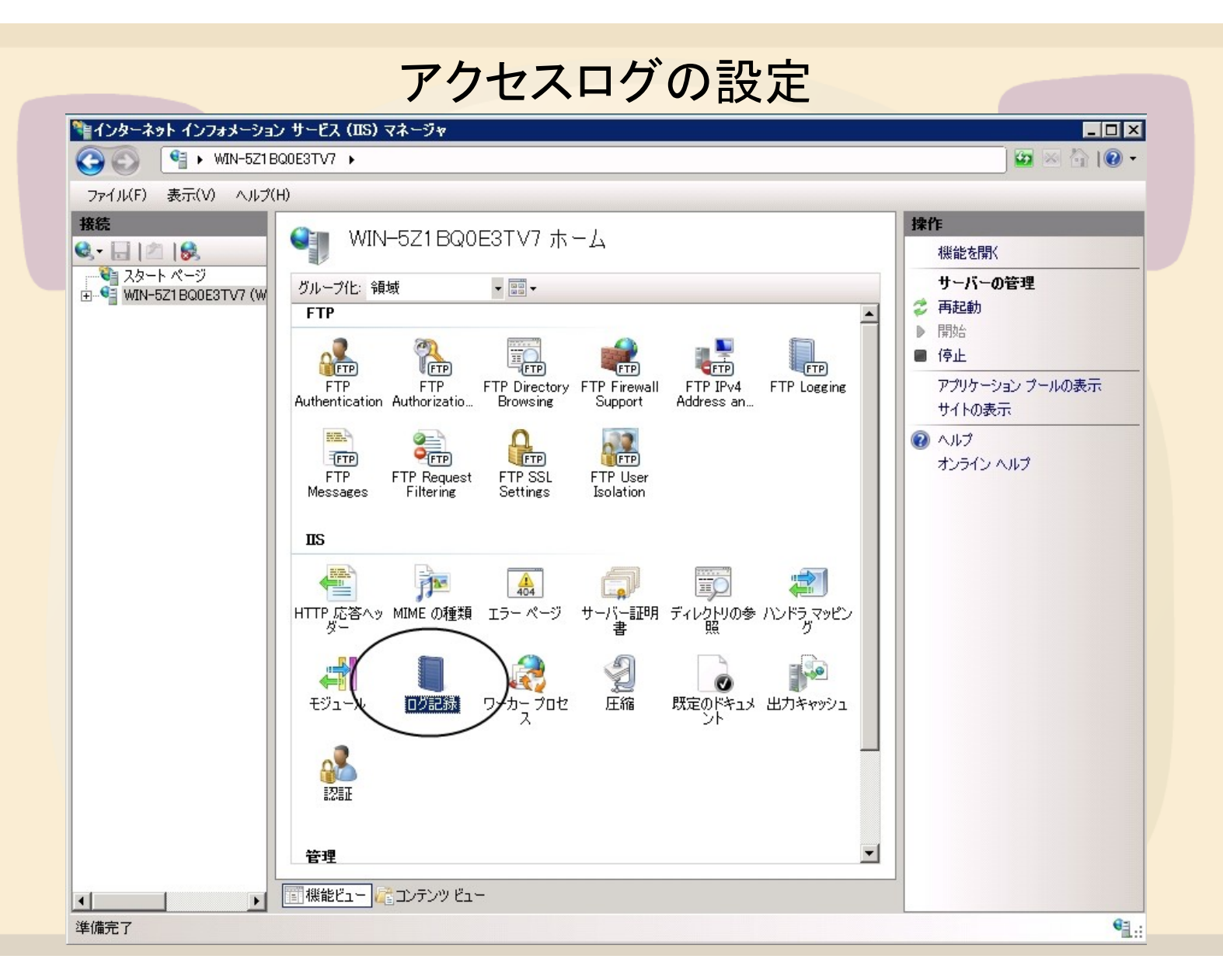

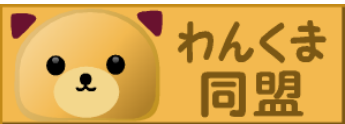

#### アクセスログの設定

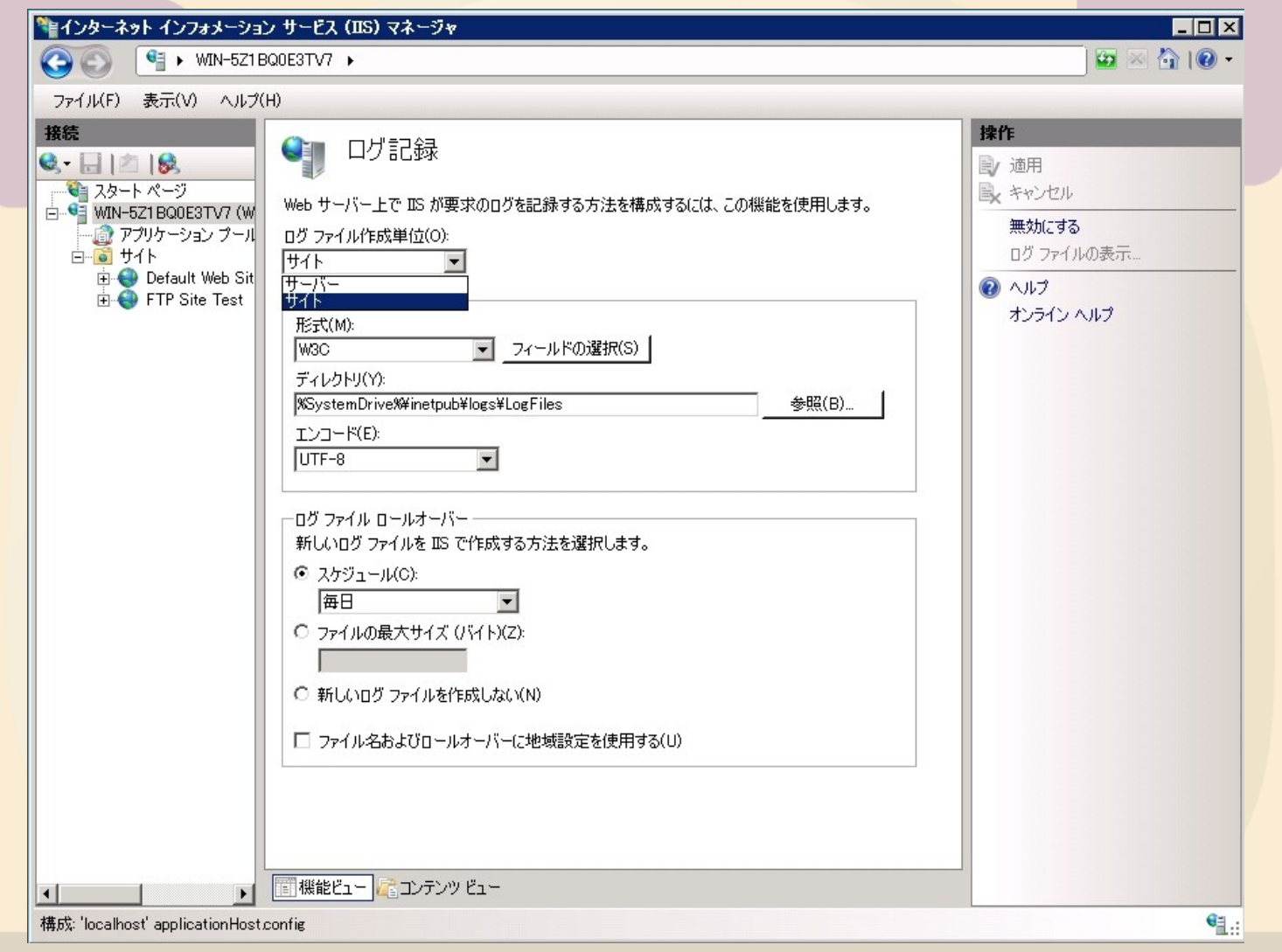

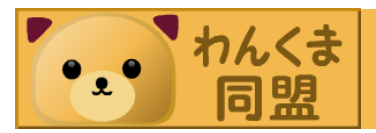

#### アクセスの制限

- 特定のIPおよびドメインからのアクセスを制限できる。
  - ただしドメイン名のフィルタはサーバーパフォーマ
     スに影響を与えるので注意。
- IISにアクセス制限の機能を追加する。
   -ドメインの制限は機能追加後に更に個別で有効にしなければならない。

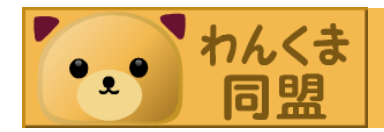

宣伝

- すまべん
  - 関西#4 7月25日開催

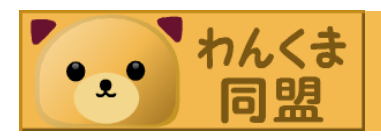

#### ありがとうございました

## Let's enjoy WindowsServer & IIS !!

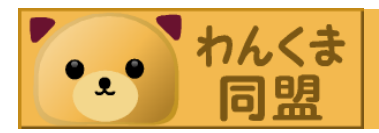